# Beam vs. Solid

Computational Design Laboratory Department of Automotive Engineering Hanyang University, Seoul, Korea

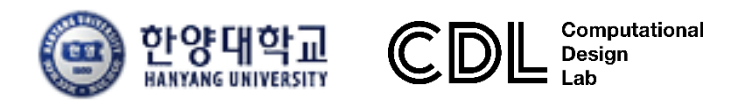

Copyright © Computational Design Lab. All rights reserved.

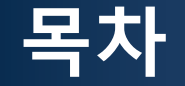

- 솔리드 모델 소개
- 예제 문제
- 해석 프로세스 (빔, 솔리드 요소)
  - ▶ 기하형상 생성
    ▶ 재료 물성 및 특성 입력
    ▶ 요소망 생성
    ▶ 구속조건 설정
    ▶ 하중조건 설정
    ▶ 해석케이스 정의 및 해석 실행
    ▶ 후처리

#### 솔리드 모델

#### 기계 부품의 경우 기하학적인 특성으로 인하여 3차원 해석인 경우가 대부분

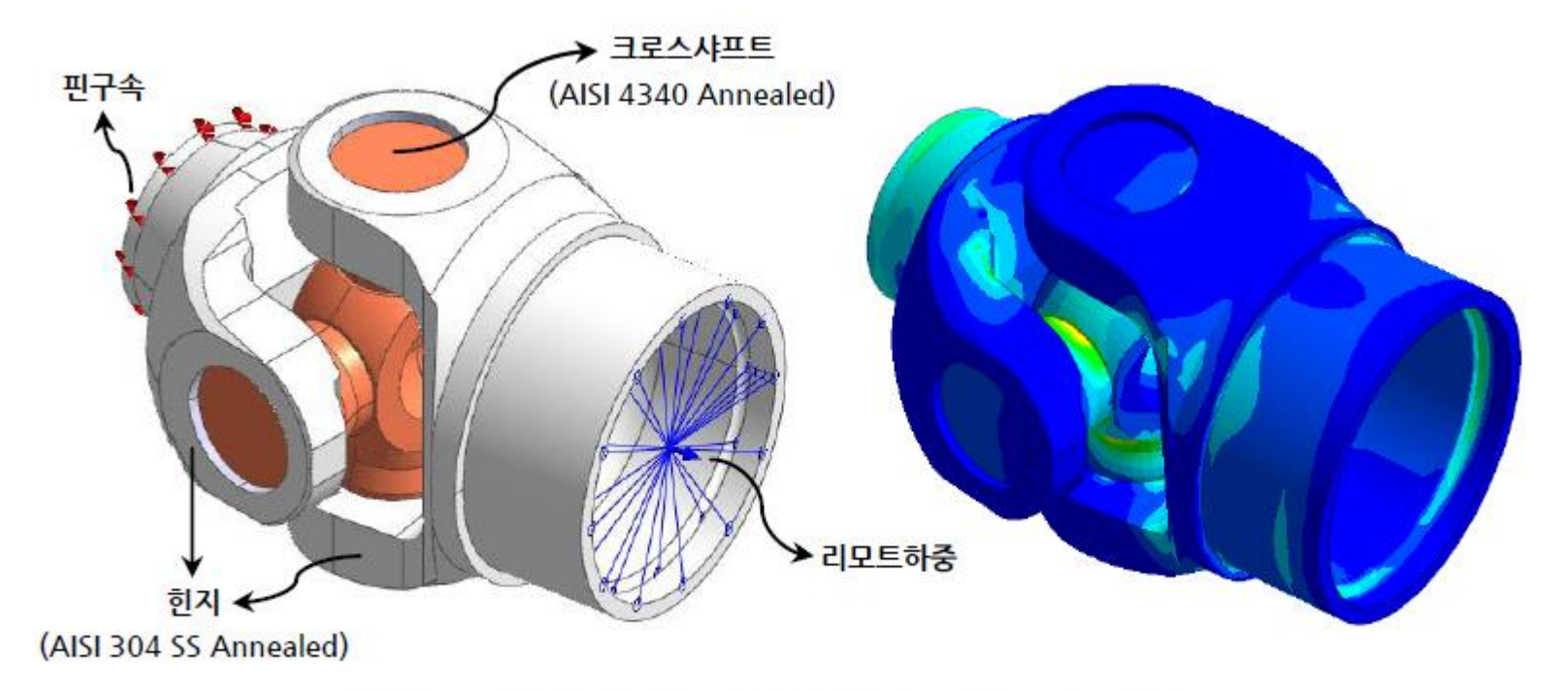

#### 〈그림 1〉 유니버셜조인트 해석모델과 von Mises 응력결과

#### 장점: 실제 물리적인 모델에 가깝게 표현 가능 단점: 해석 시간, 모델링 시간

#### 예제: 복합하중 구조물

#### 재료의 거동이 탄성 범위에 있다는 가정 하에 K 점에 작용하는 응력을 구하시오.

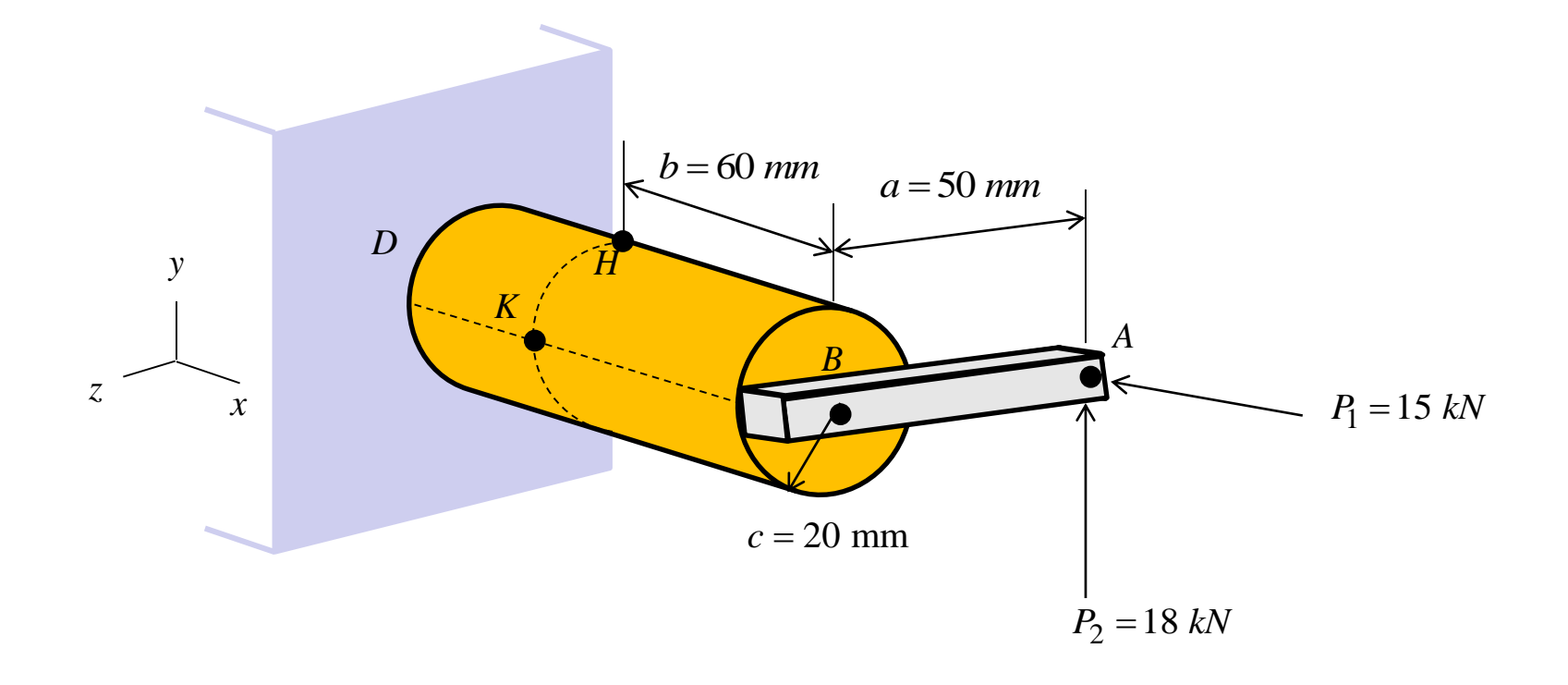

## 예제: 이론해 (1)

자유물체도  $A^{M_y}$ H $\frac{4c}{3\pi}$ D  $\overline{v}$ =Т y ᠿ K F Z.  $M_{z}$ x V

힘  

$$F = P_1 = 15 \ kN$$

$$V = P_2 = 18 \ kN$$

$$T = P_2 a = (18 \ kN)(50 \ mm) = 900 \ N \cdot m$$

$$M_y = P_1 a = (15 \ kN)(50 \ mm) = 750 \ N \cdot m$$

$$M_z = P_2 b = (18 \ kN)(60 \ mm) = 1080 \ N \cdot m$$

기하형상 정보  

$$A = \pi c^2 = 1.257 \times 10^{-3} m^2$$
  
 $I_y = I_z = \frac{1}{4} \pi c^4 = 125.7 \times 10^{-9} m^4$   
 $J_C = \frac{1}{2} \pi c^4 = 251.3 \times 10^{-9} m^4$   
 $Q = A' \overline{y} = \left(\frac{1}{2} \pi c^2\right) \left(\frac{4c}{3\pi}\right) = 5.33 \times 10^{-6} m^3$   
 $t = 2c = 0.040 m$ 

#### 예제: 이론해 (2)

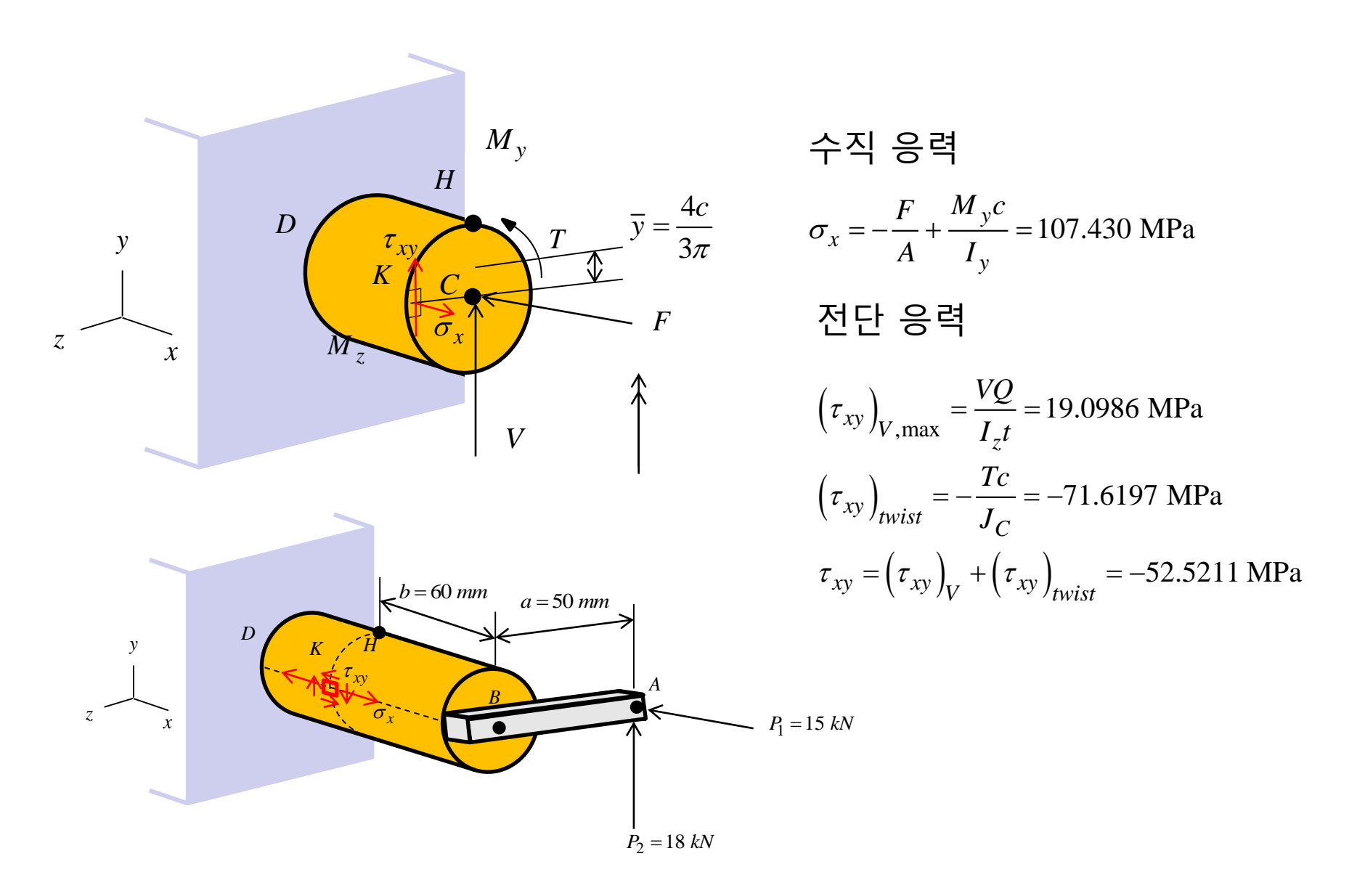

# 복합하중 문제 솔리드 요소

### 기하형상 생성 (1)

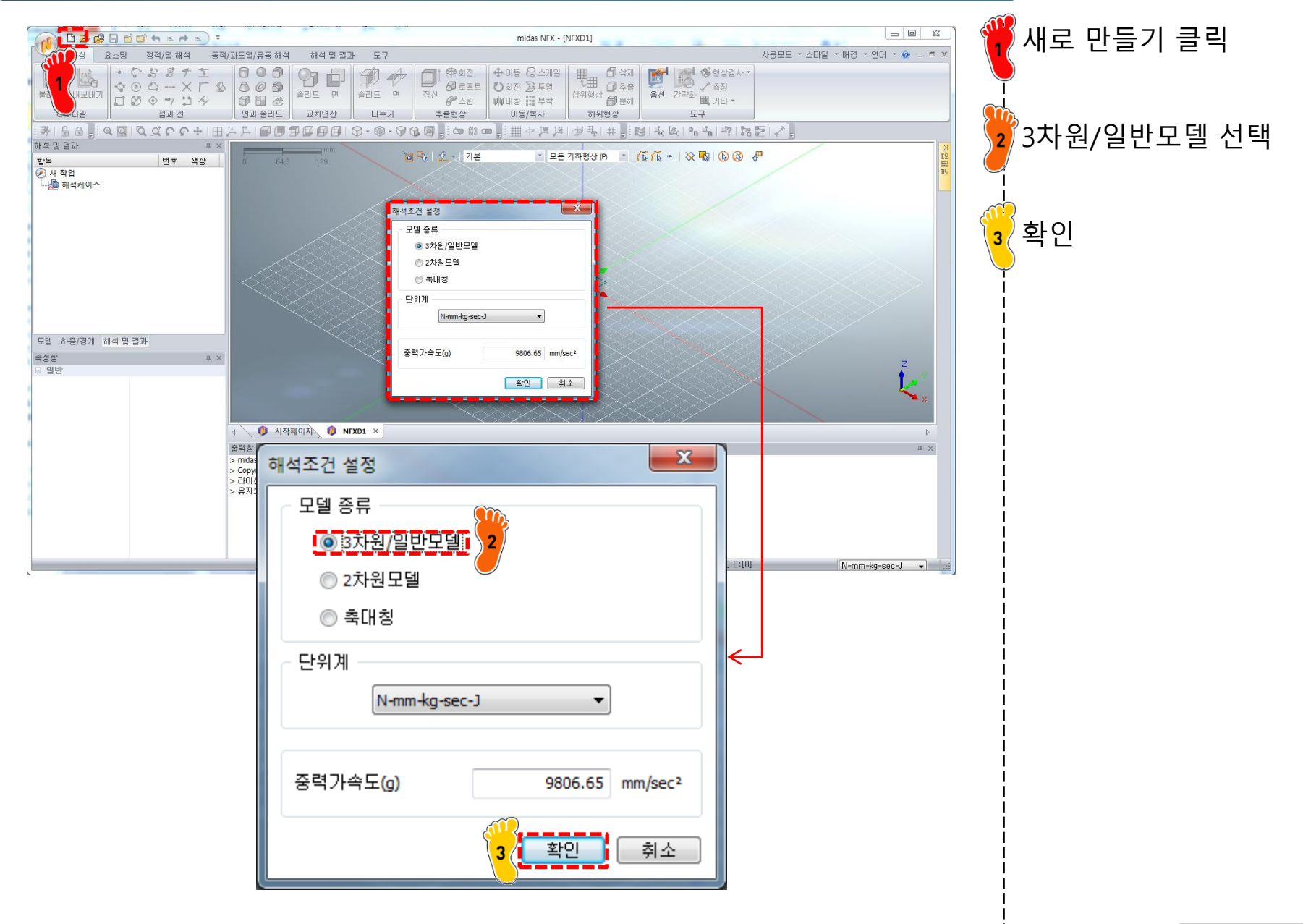

#### 기하형상 생성 (2)

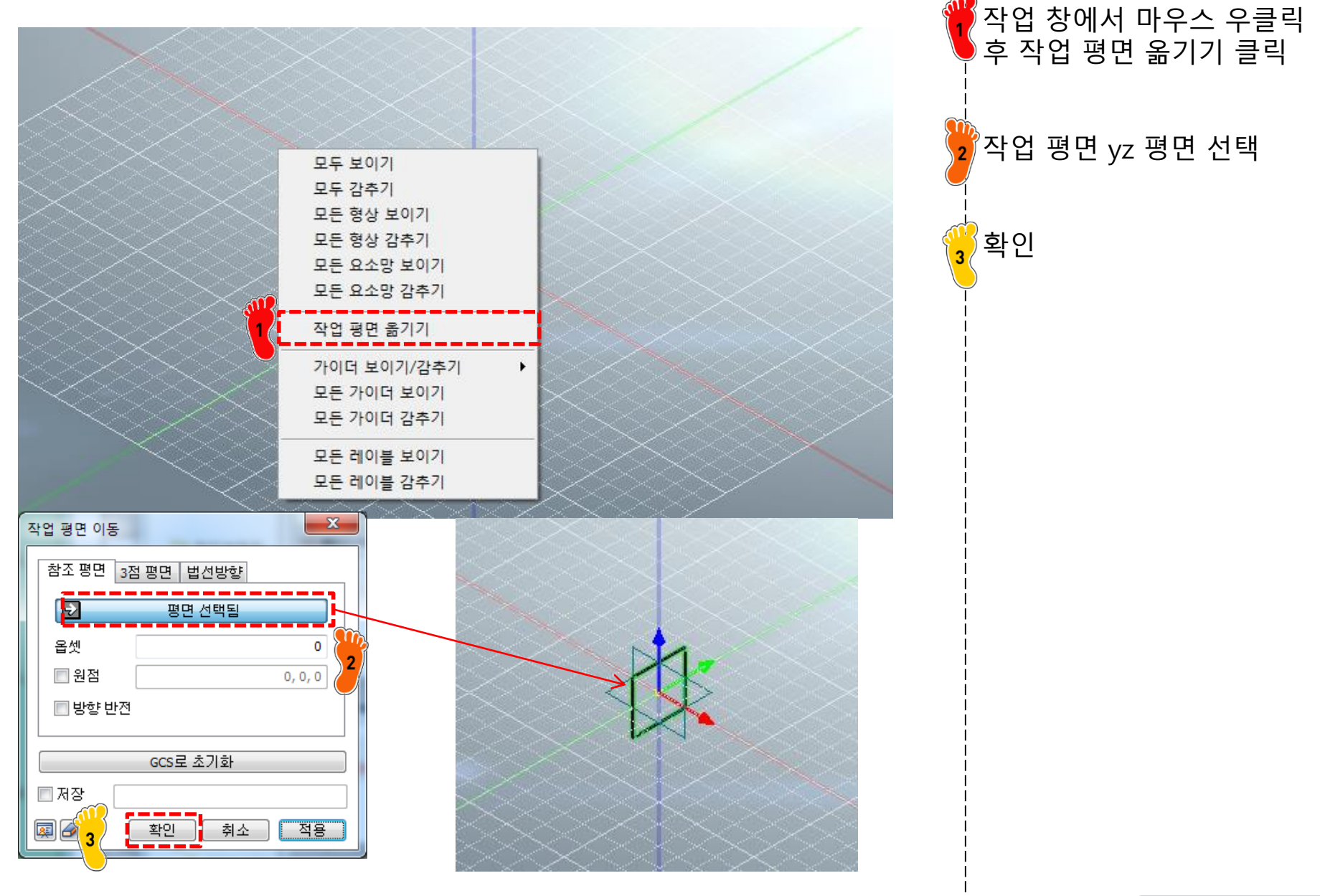

### 기하형상 생성 (3)

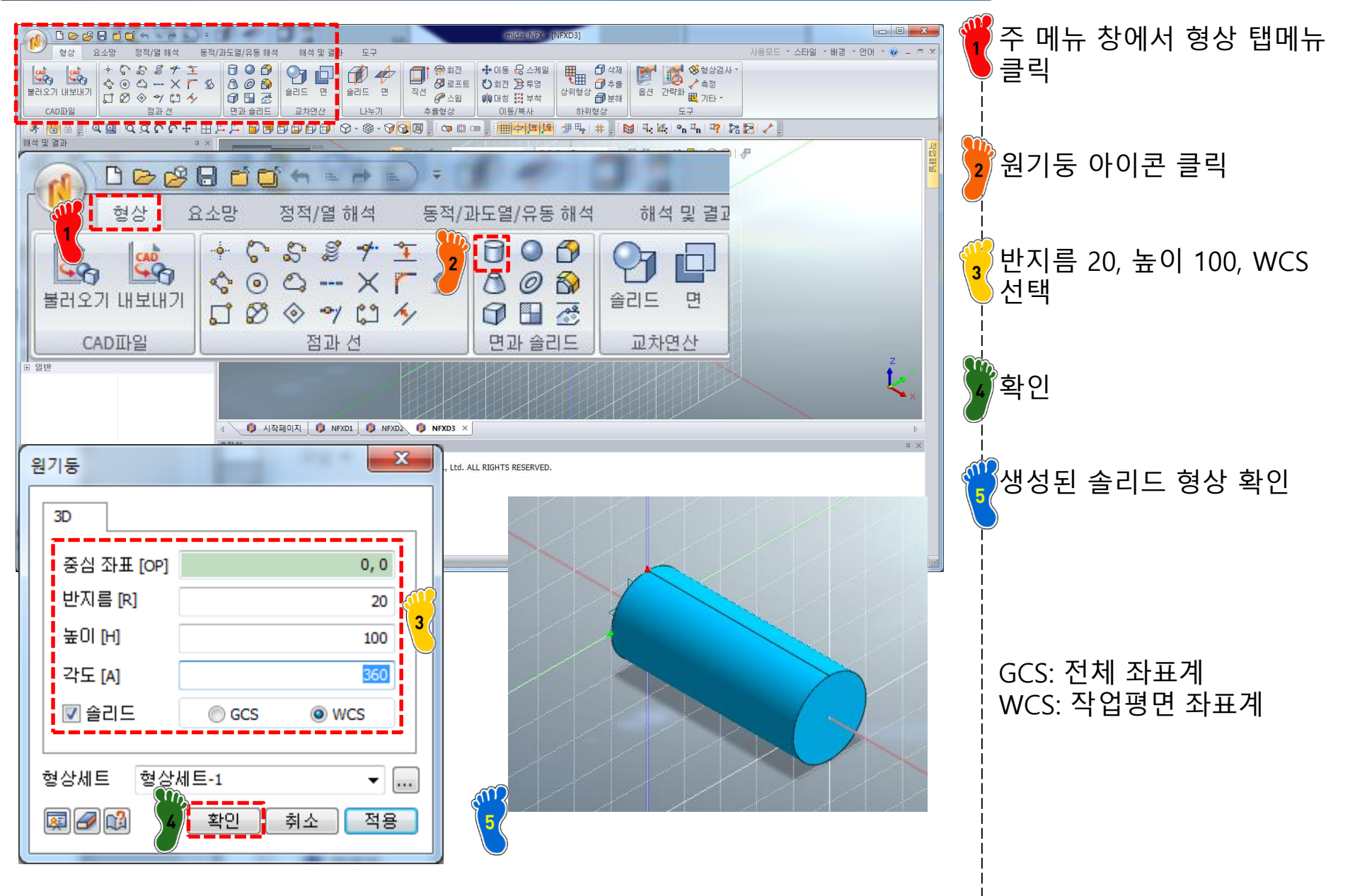

### 기하형상 생성 (4)

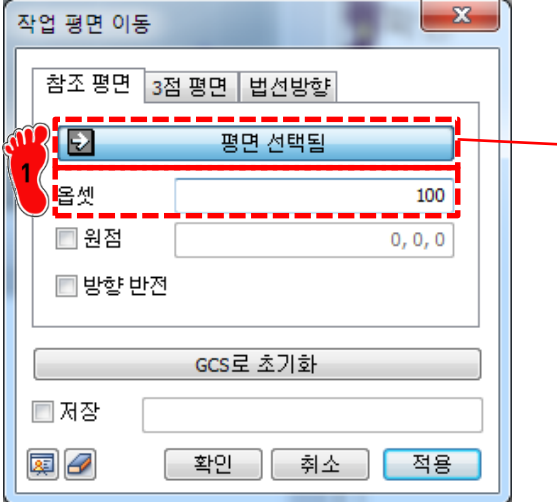

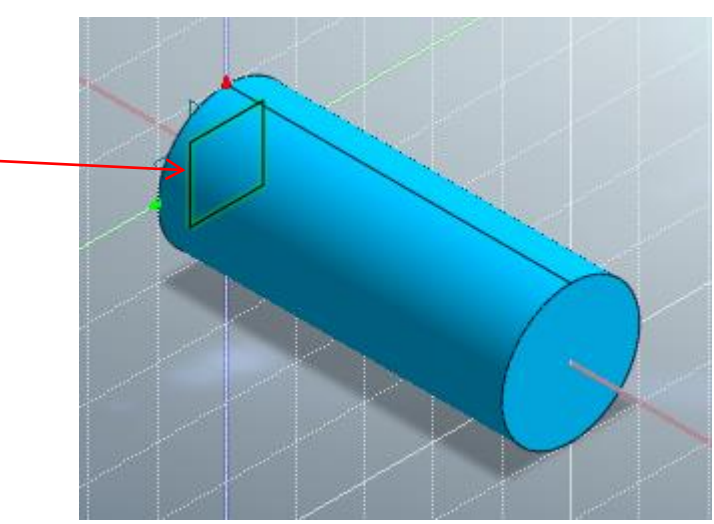

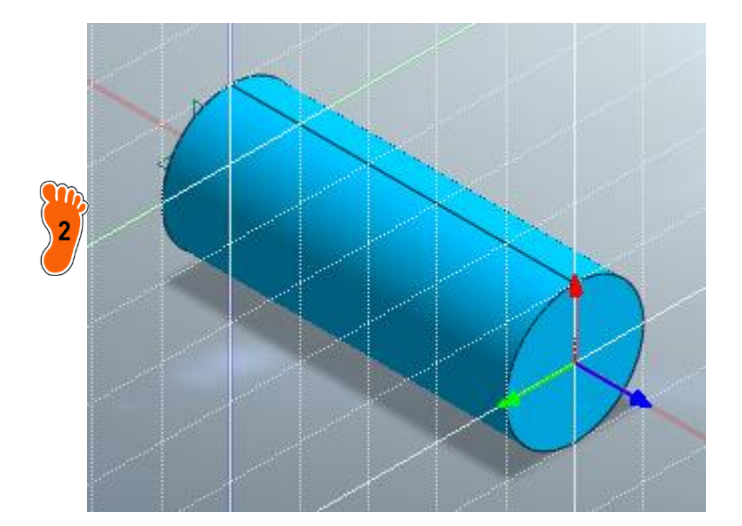

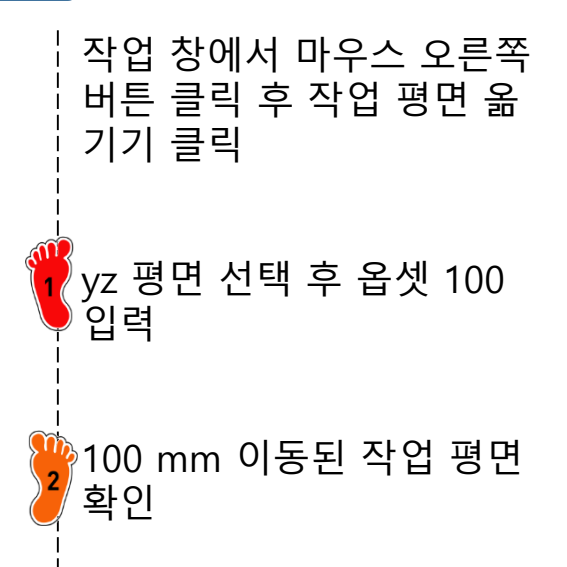

### 기하형상 생성 (5)

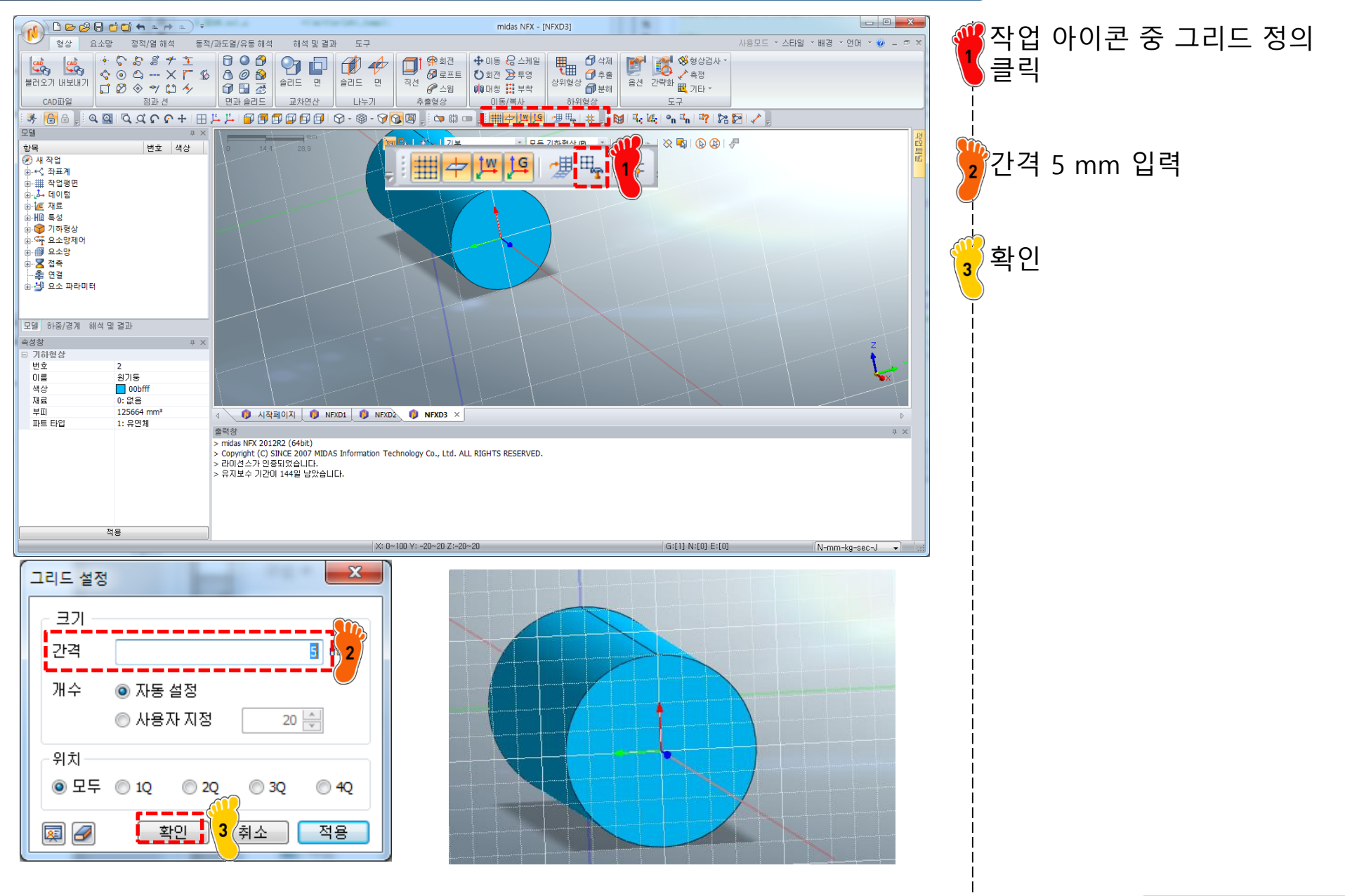

#### 기하형상 생성 (6)

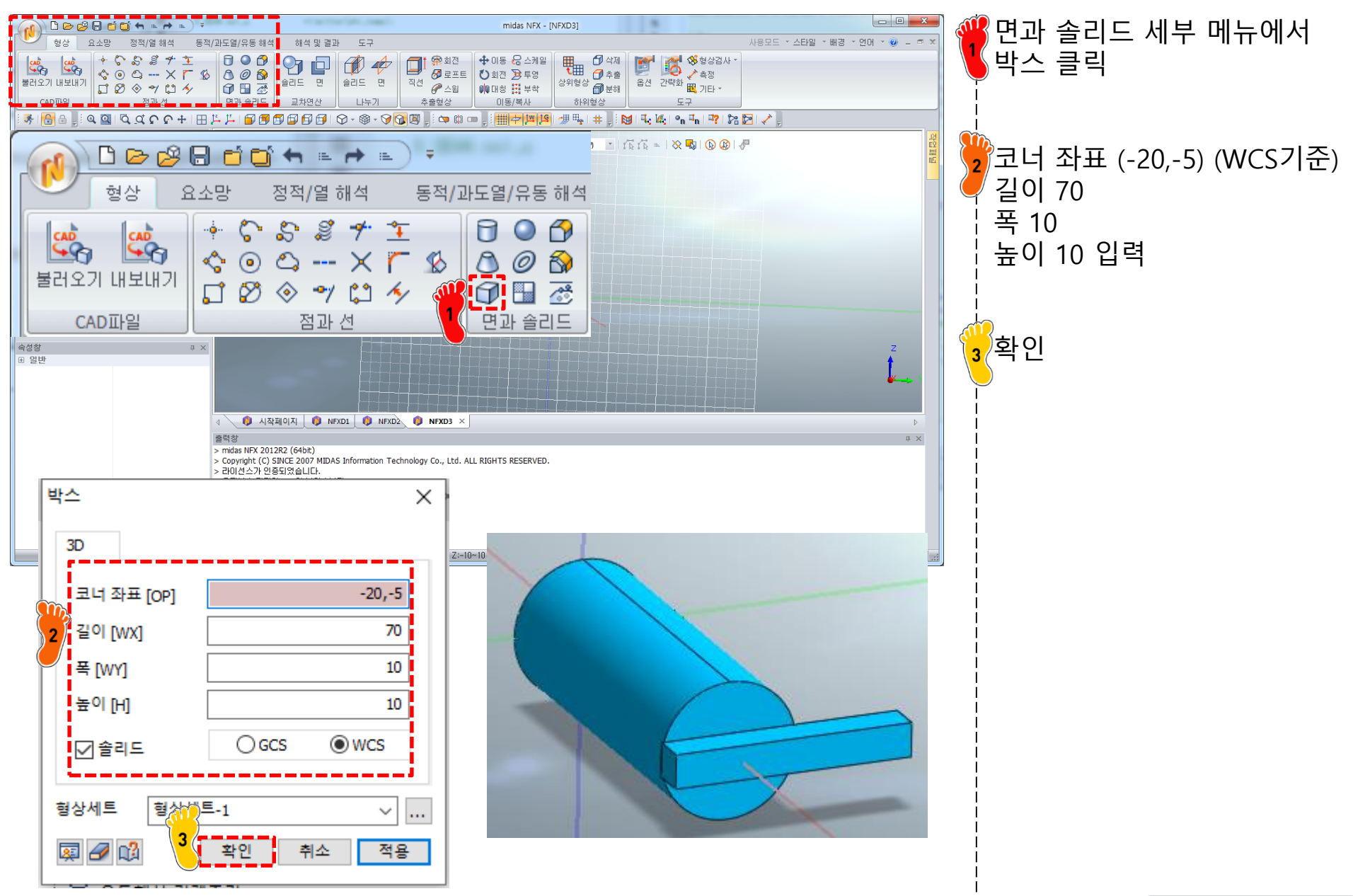

### 기하형상 생성 (7)

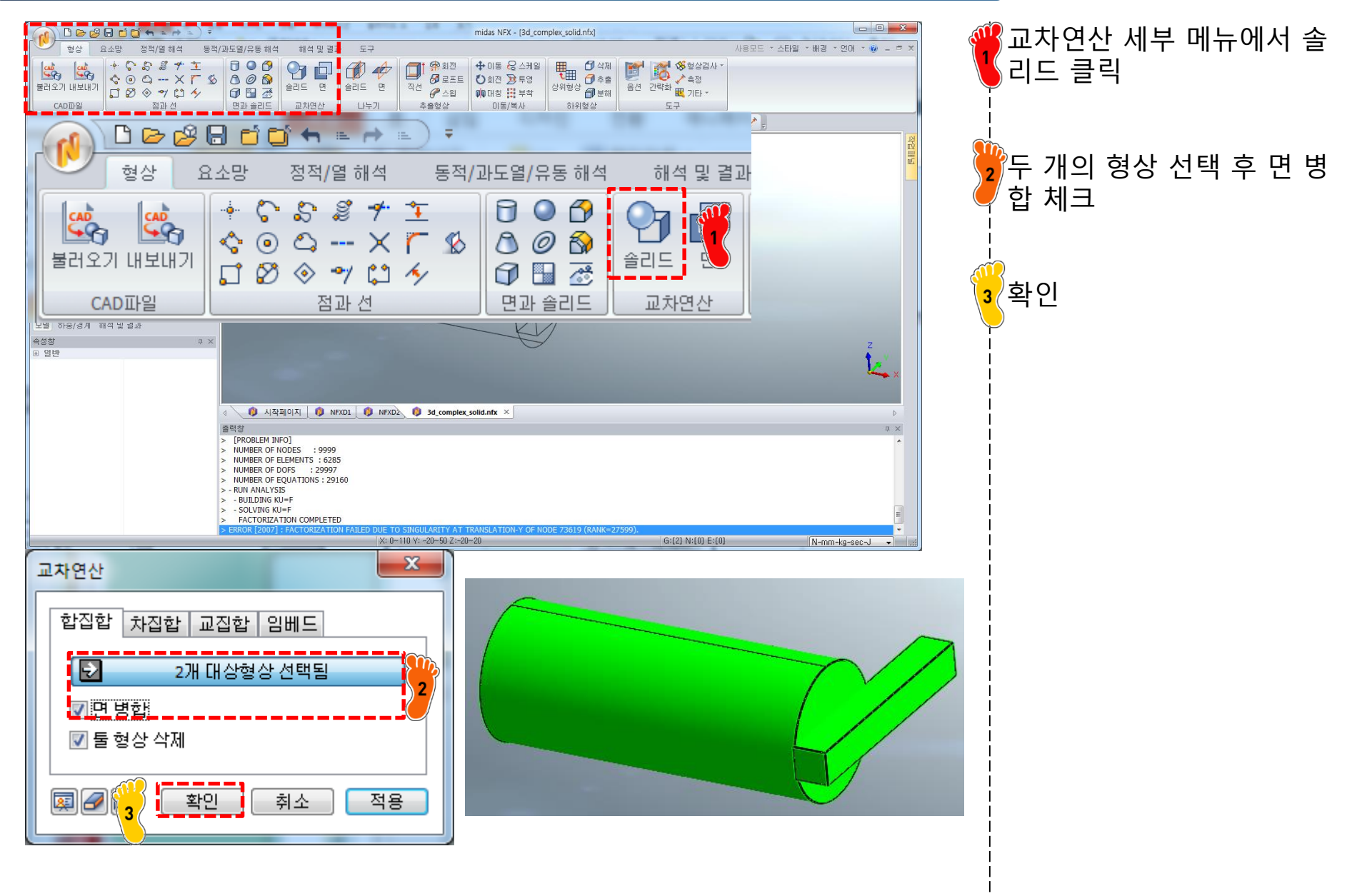

#### 재료 물성 및 특성 입력 (1)

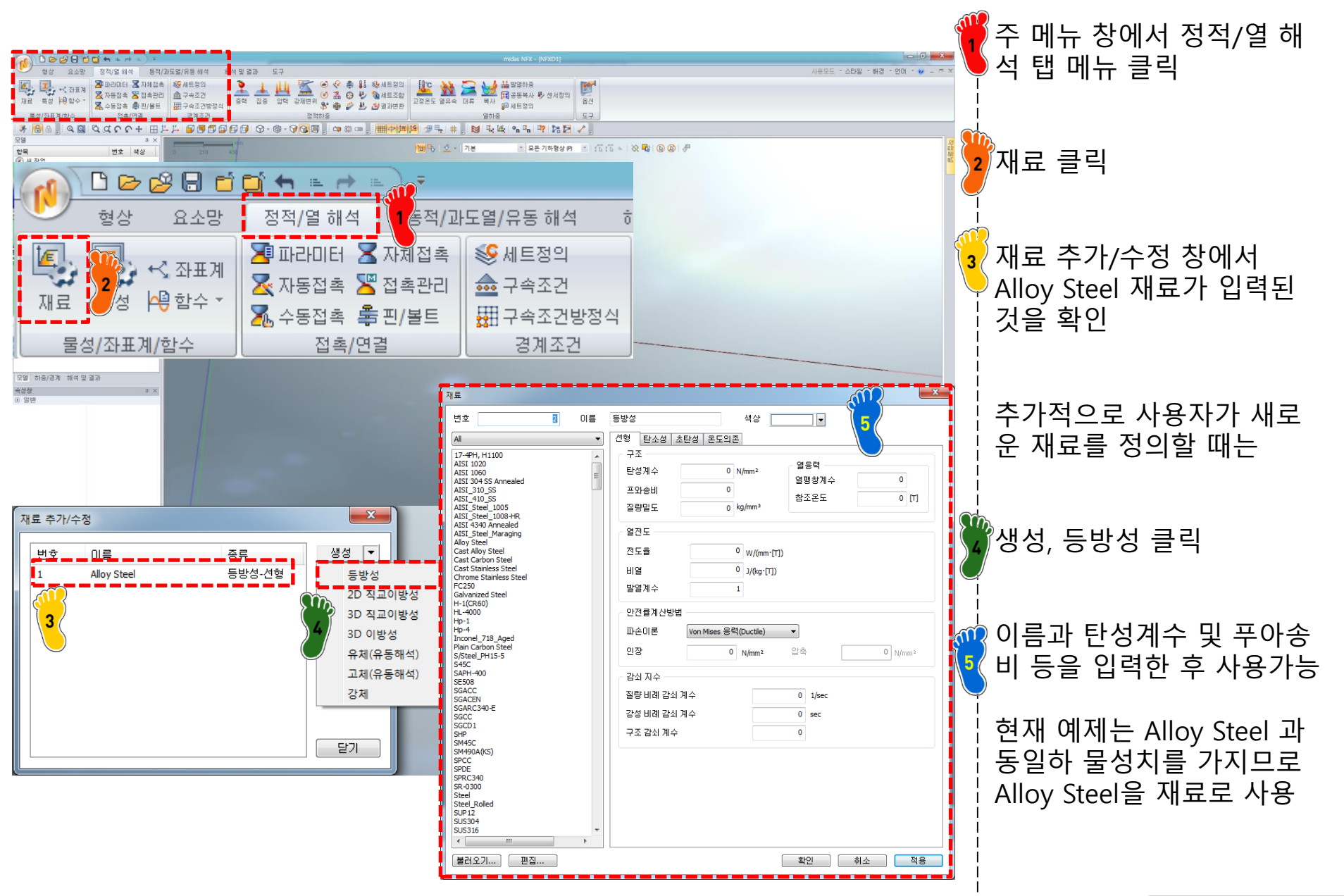

### 재료 물성 및 특성 입력 (2)

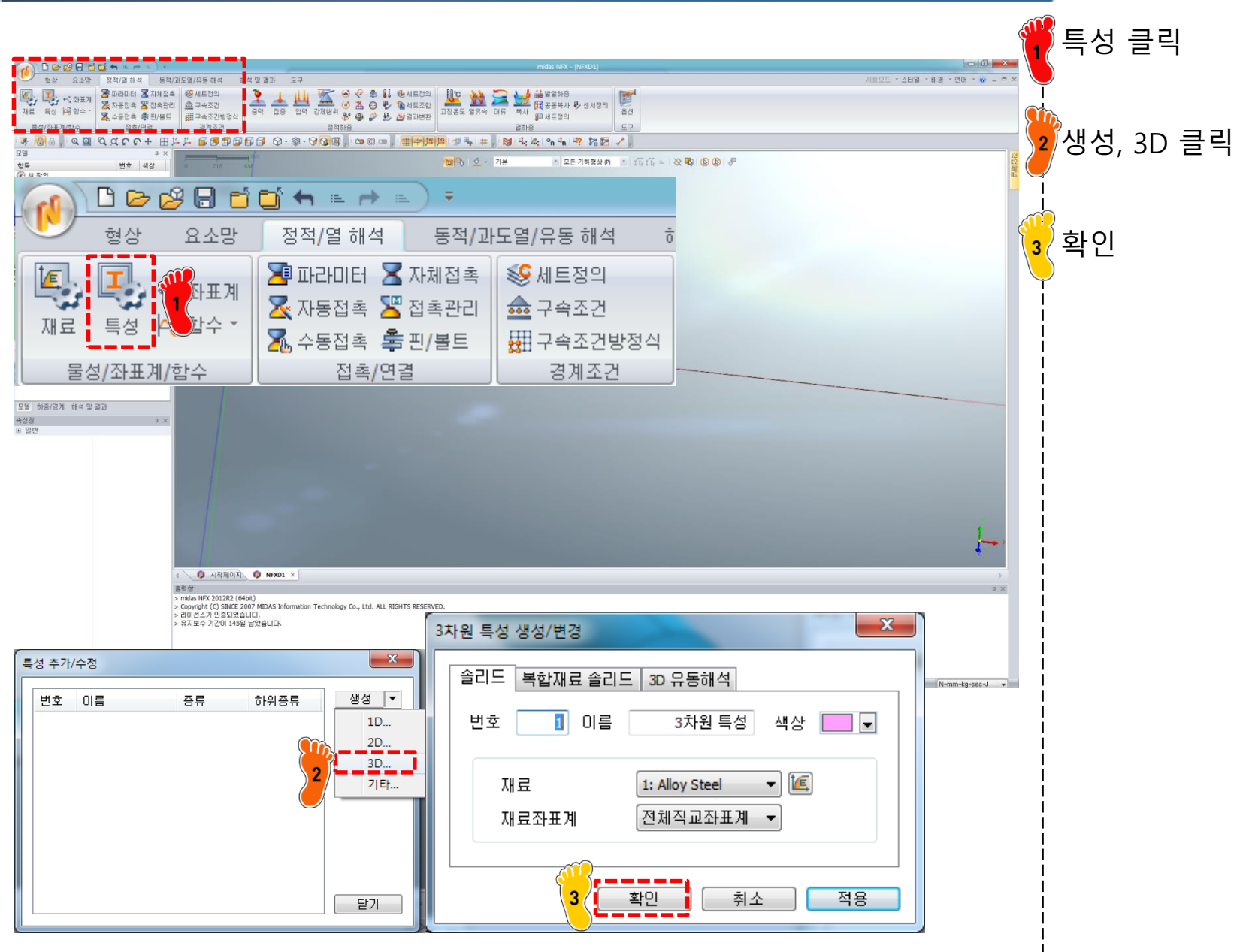

#### 요소망 생성

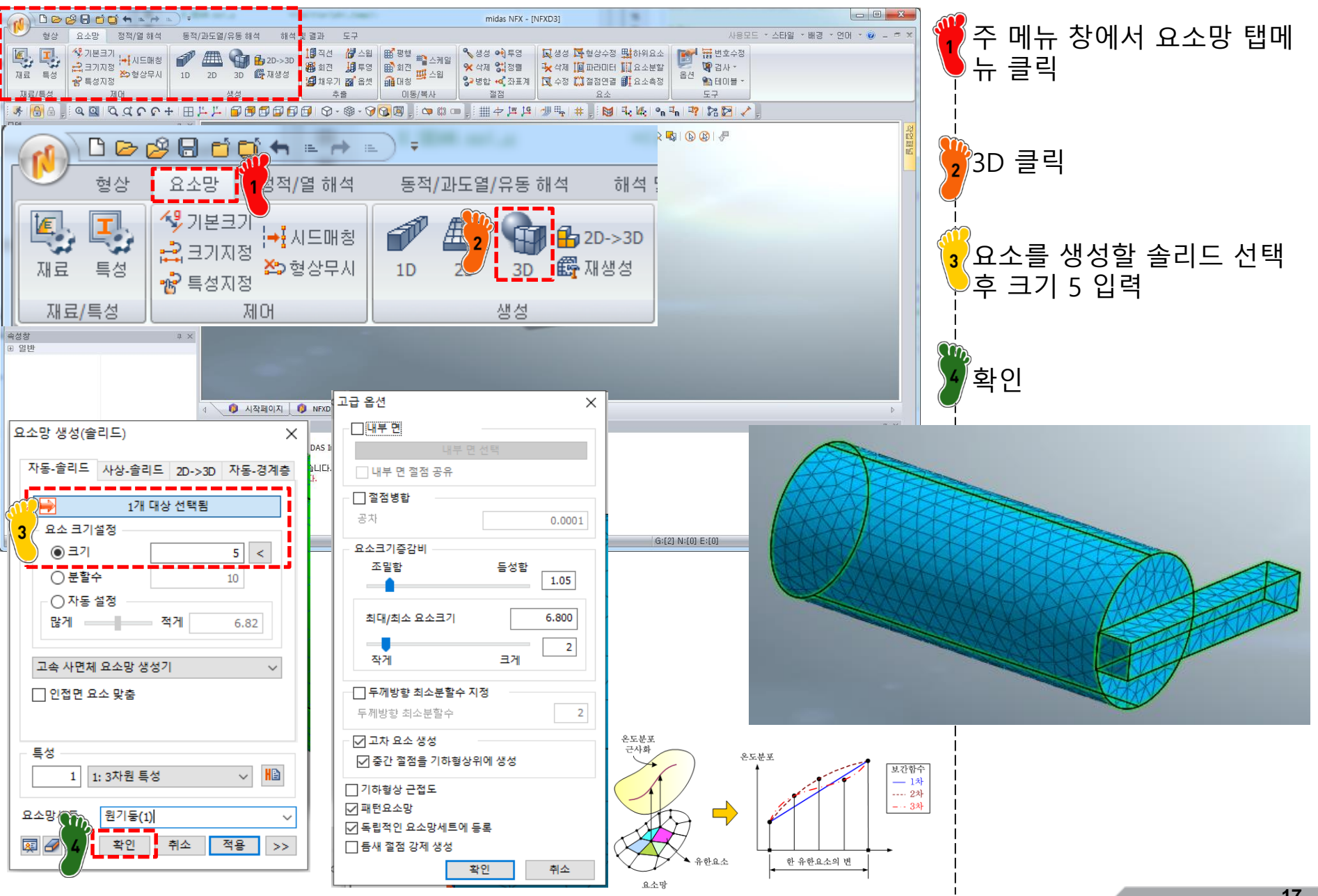

#### 구속조건 설정

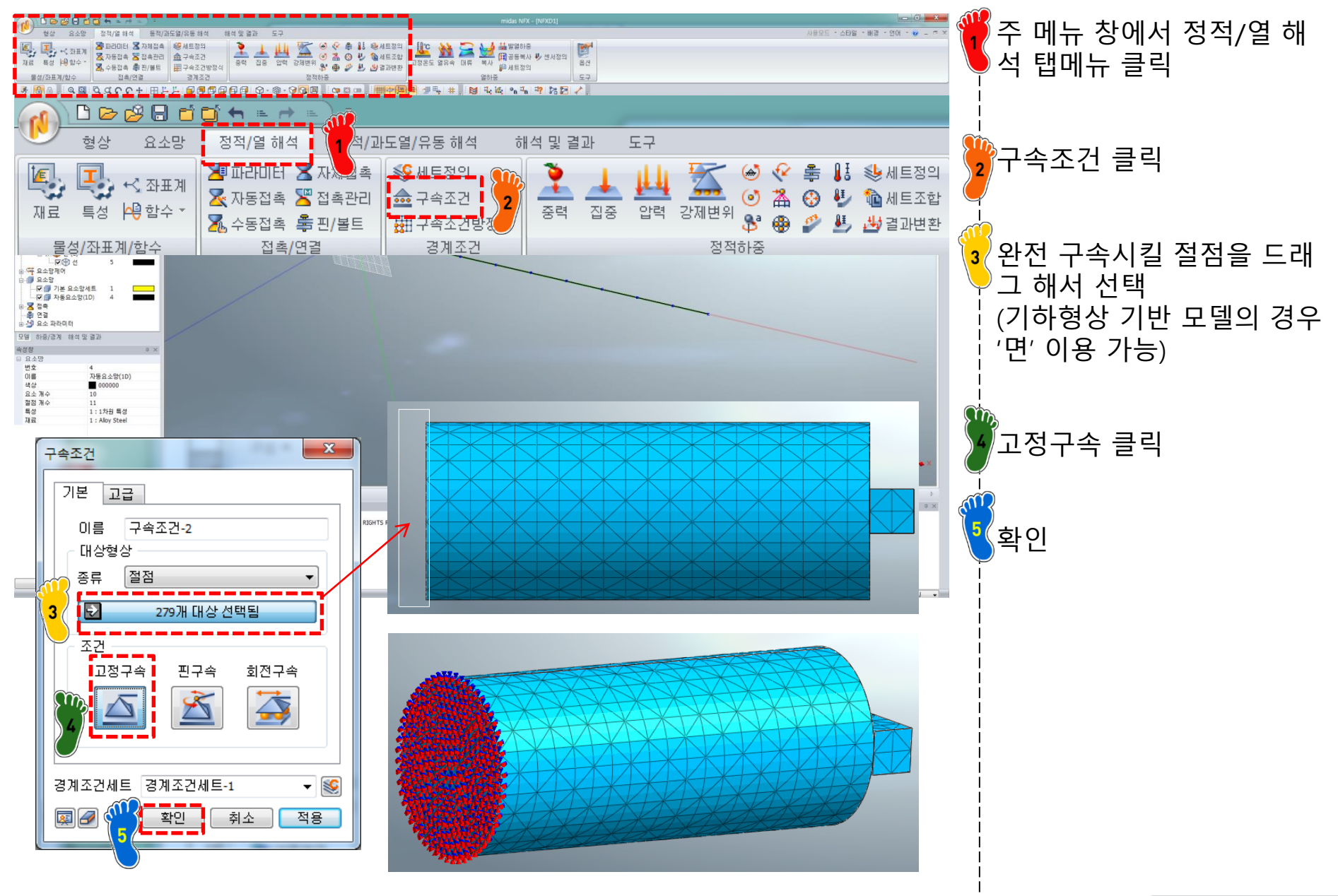

#### 하중조건 설정 (1)

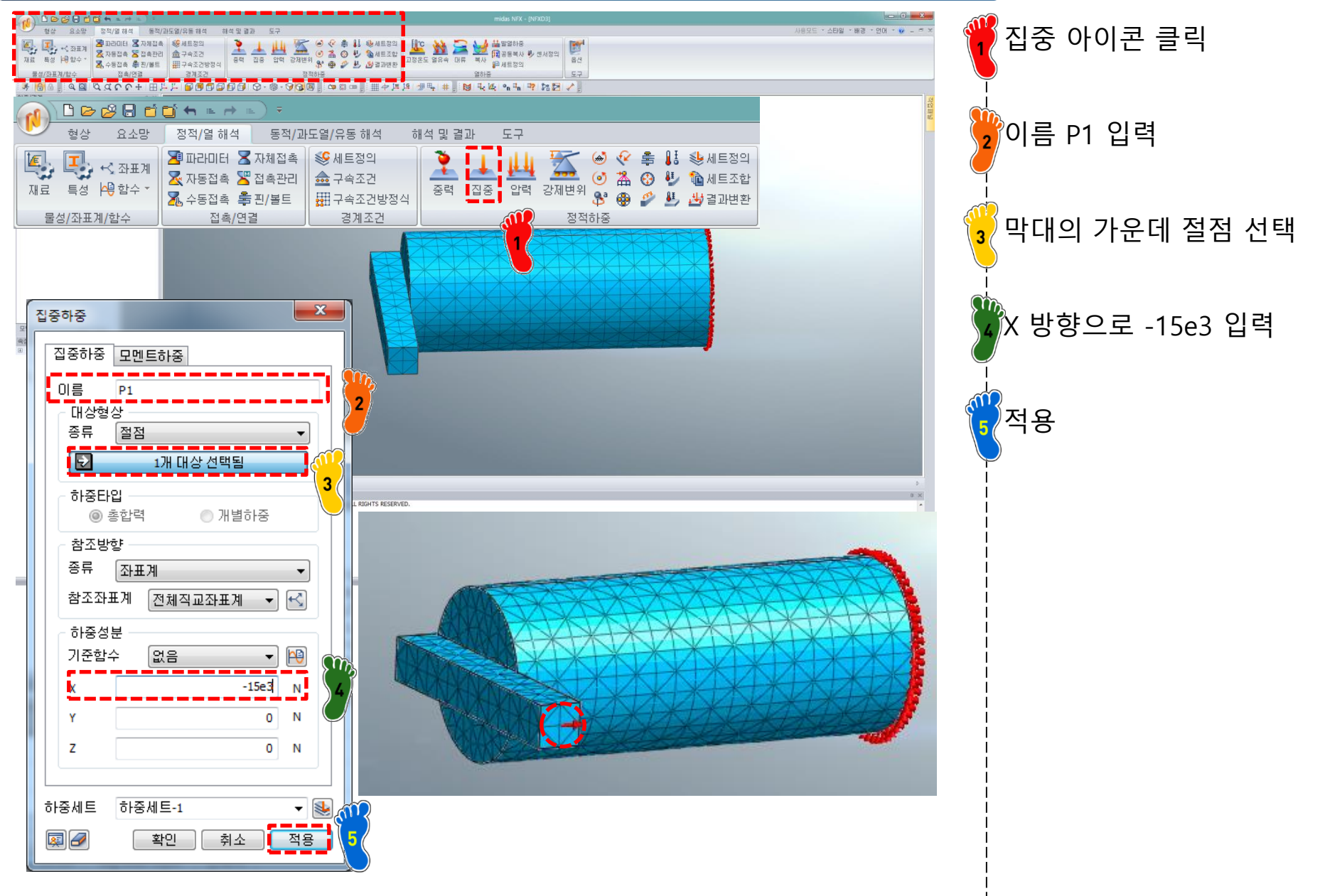

#### 하중조건 설정 (2)

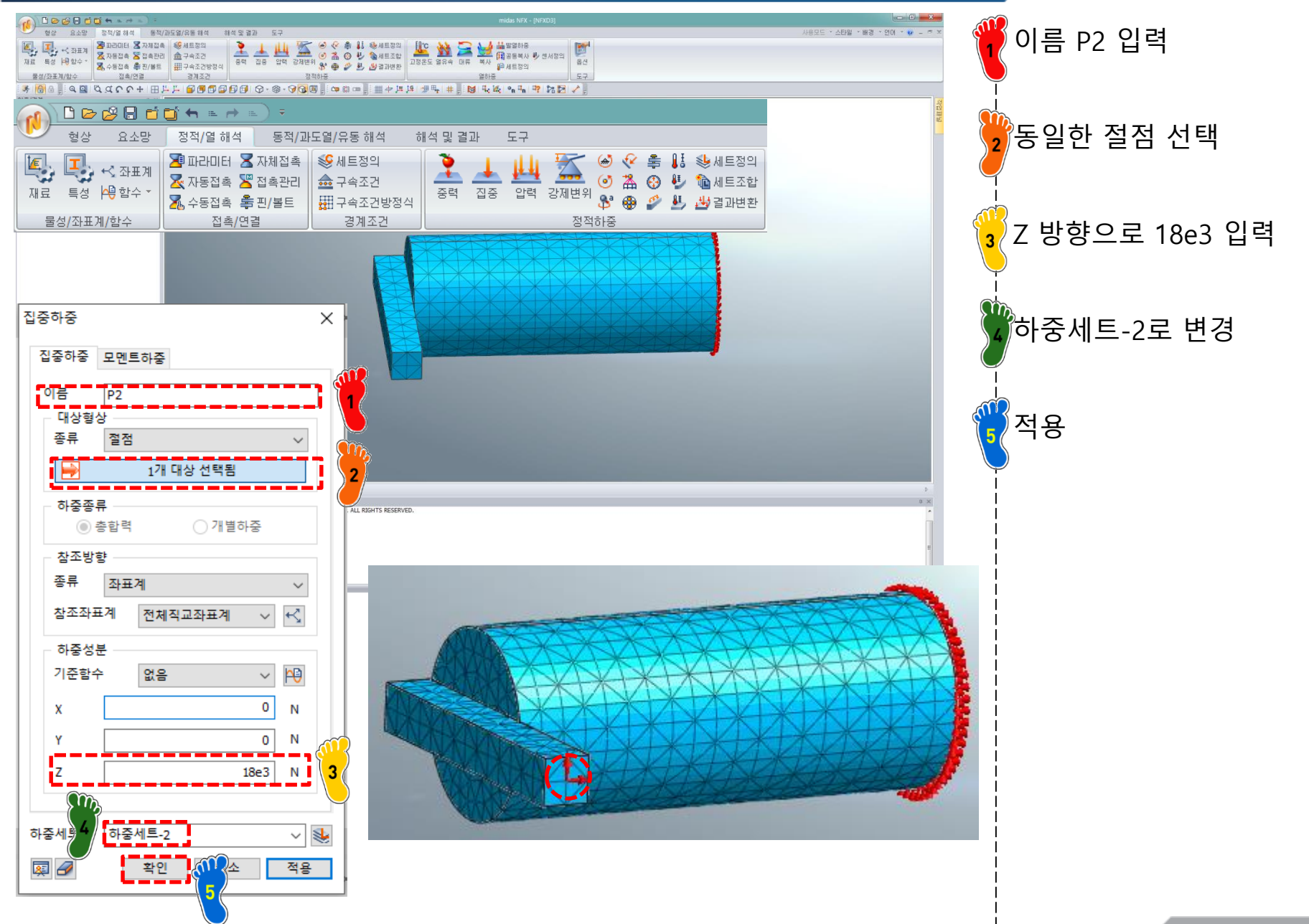

### 해석 케이스 정의 및 해석 실행

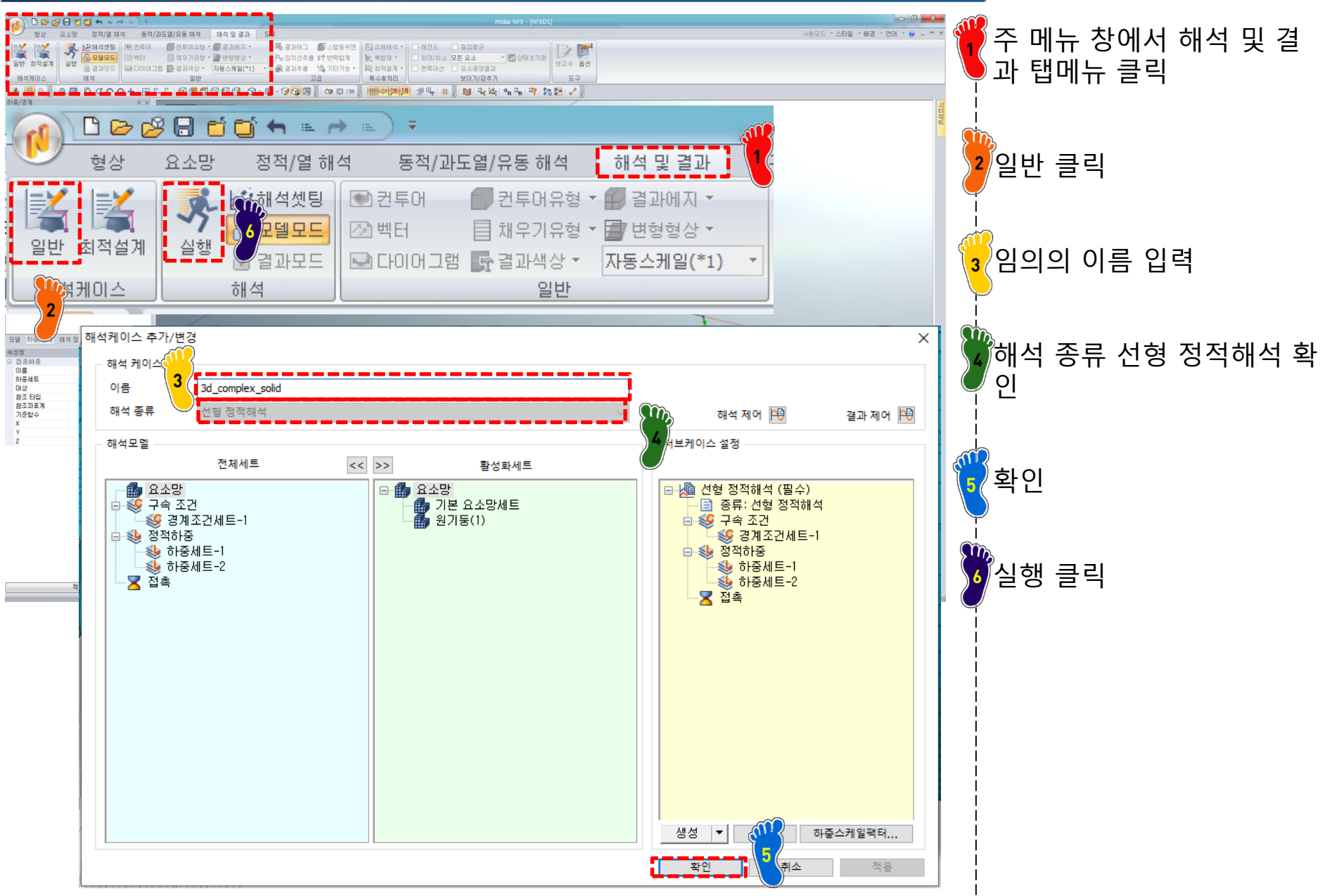

#### 후처리 (1)

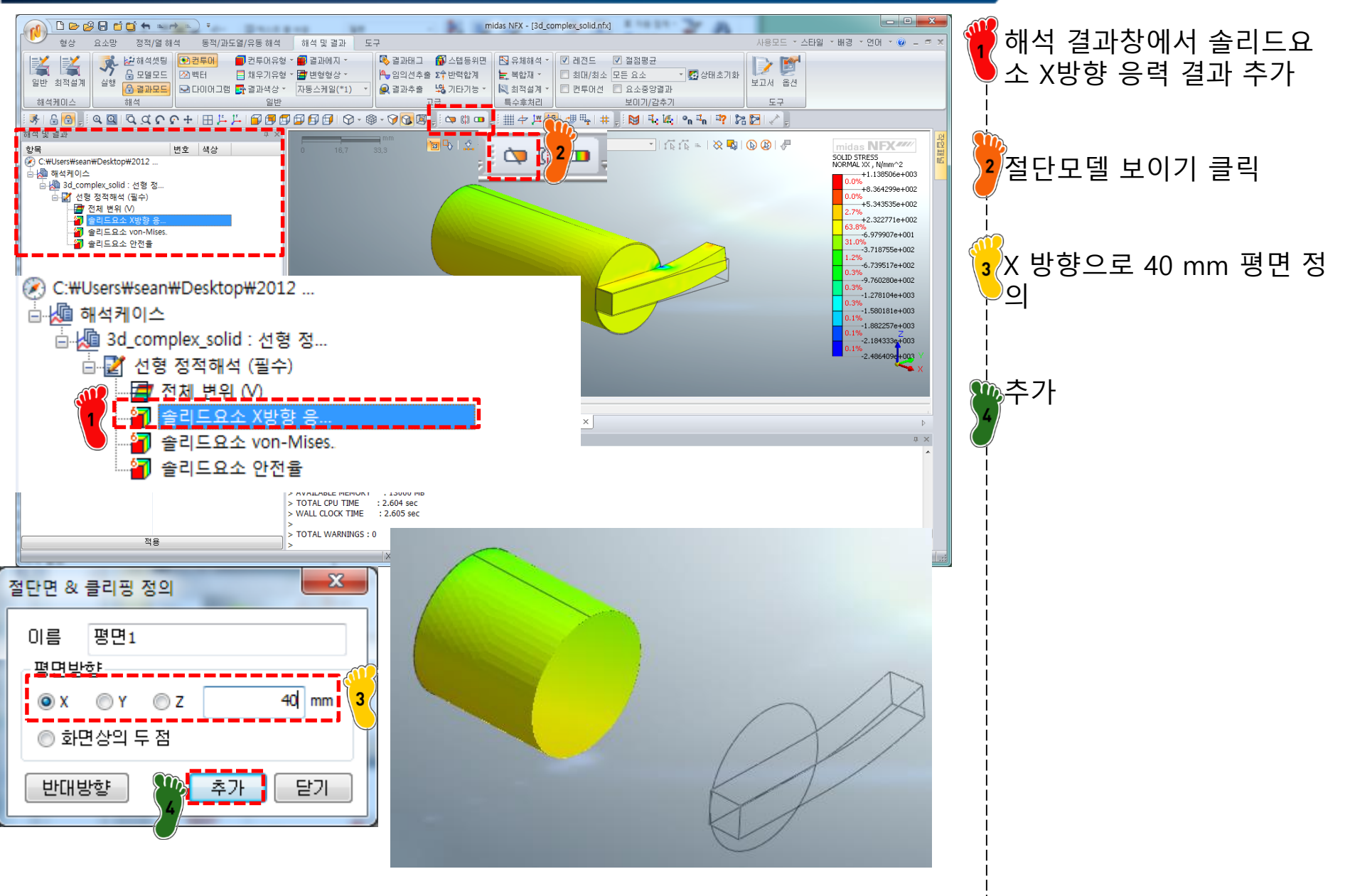

### 후처리 (2)

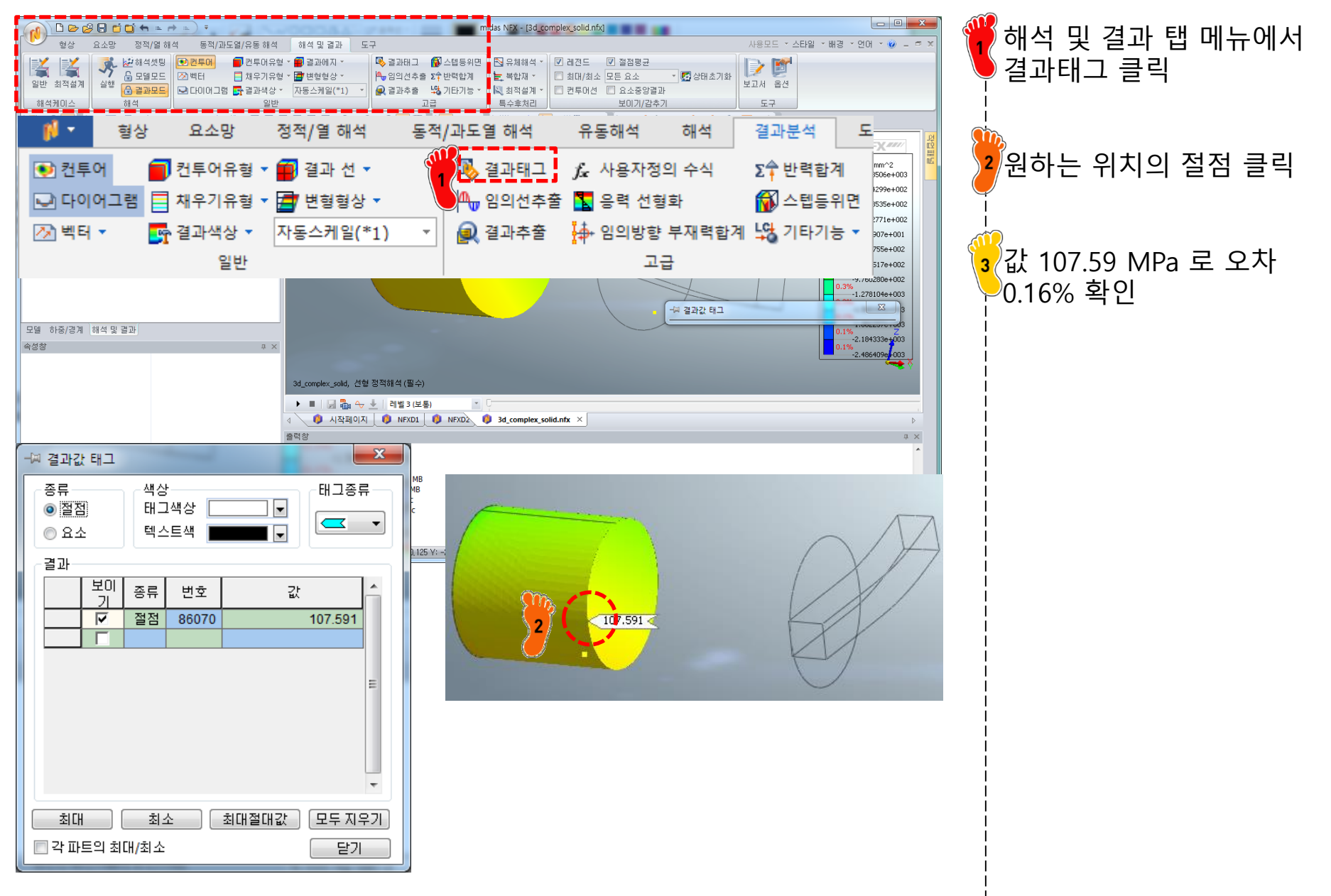

#### 후처리 (3)

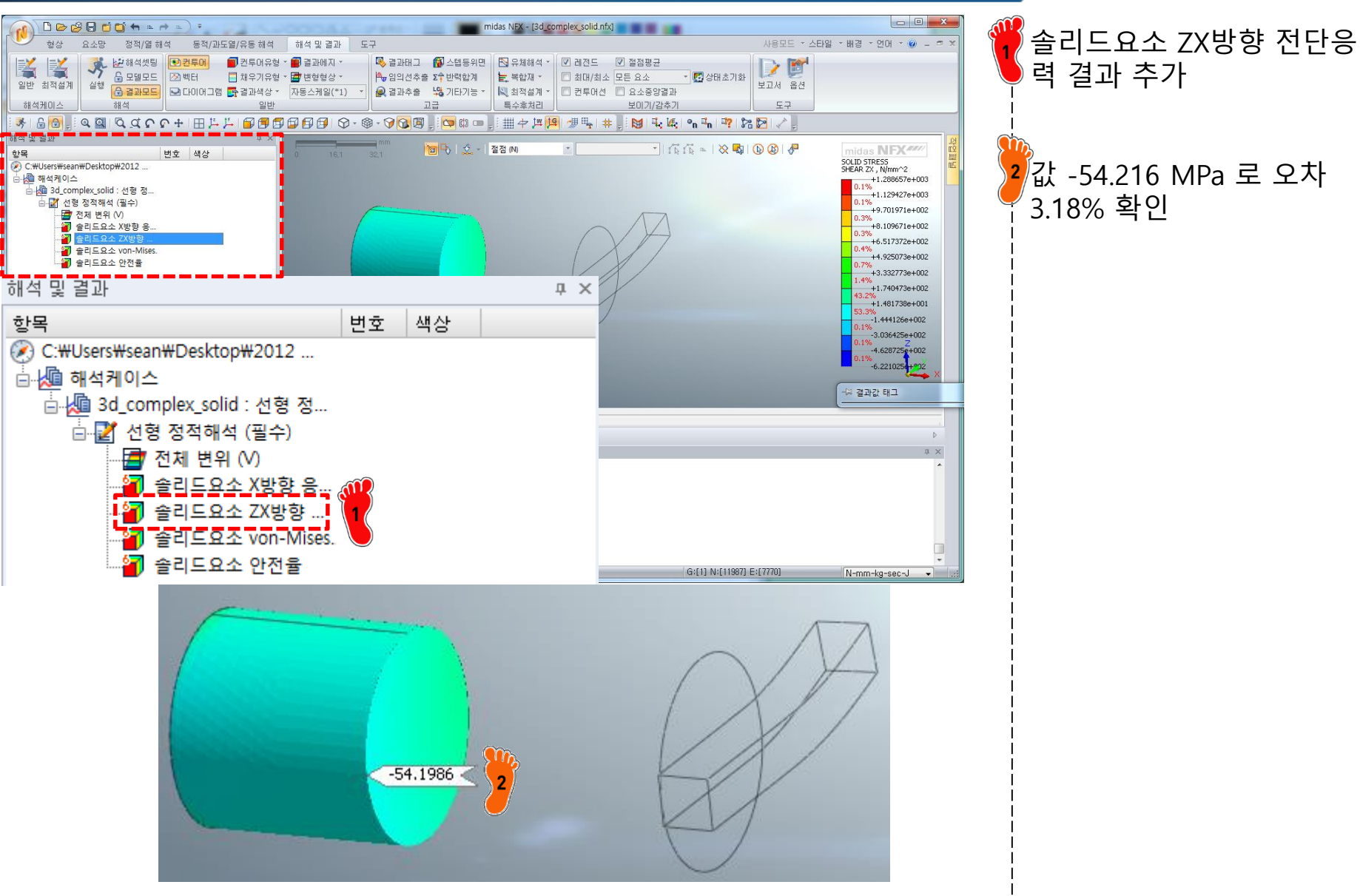

# 복합하중 문제 빔 요소

### 기하형상 생성 (1)

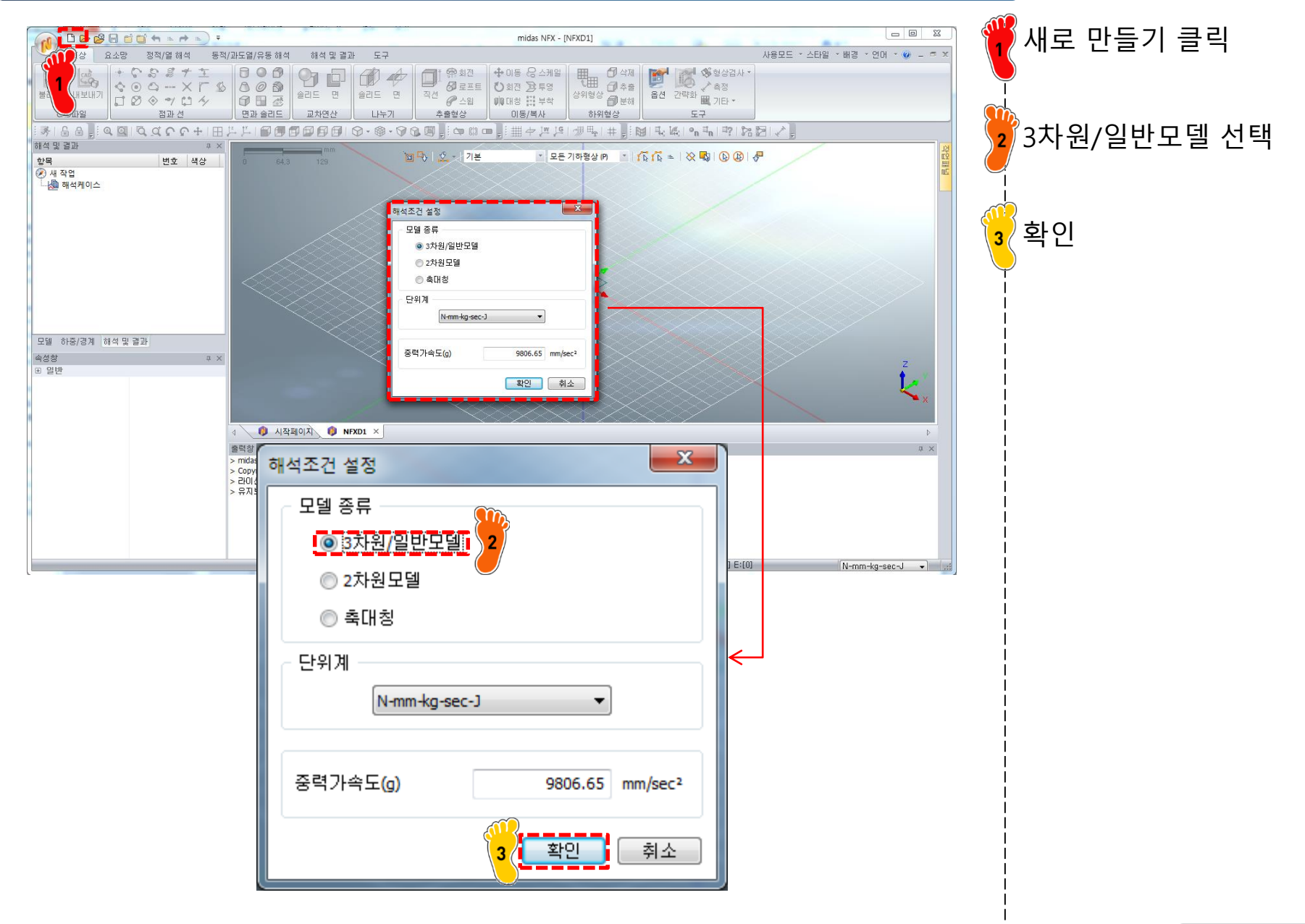

#### 기하형상 생성 (2)

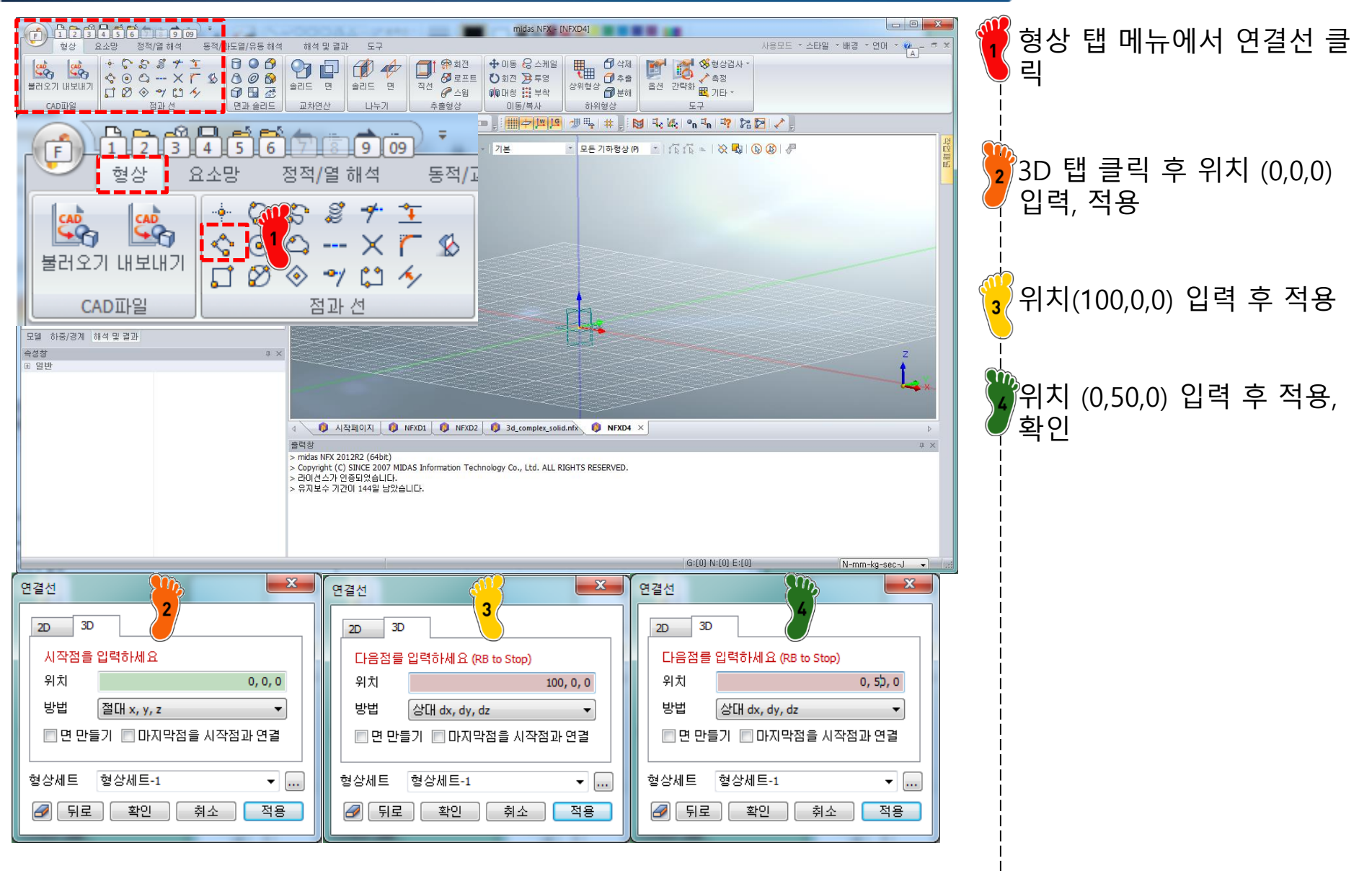

### 재료 물성 및 특성 입력 (1)

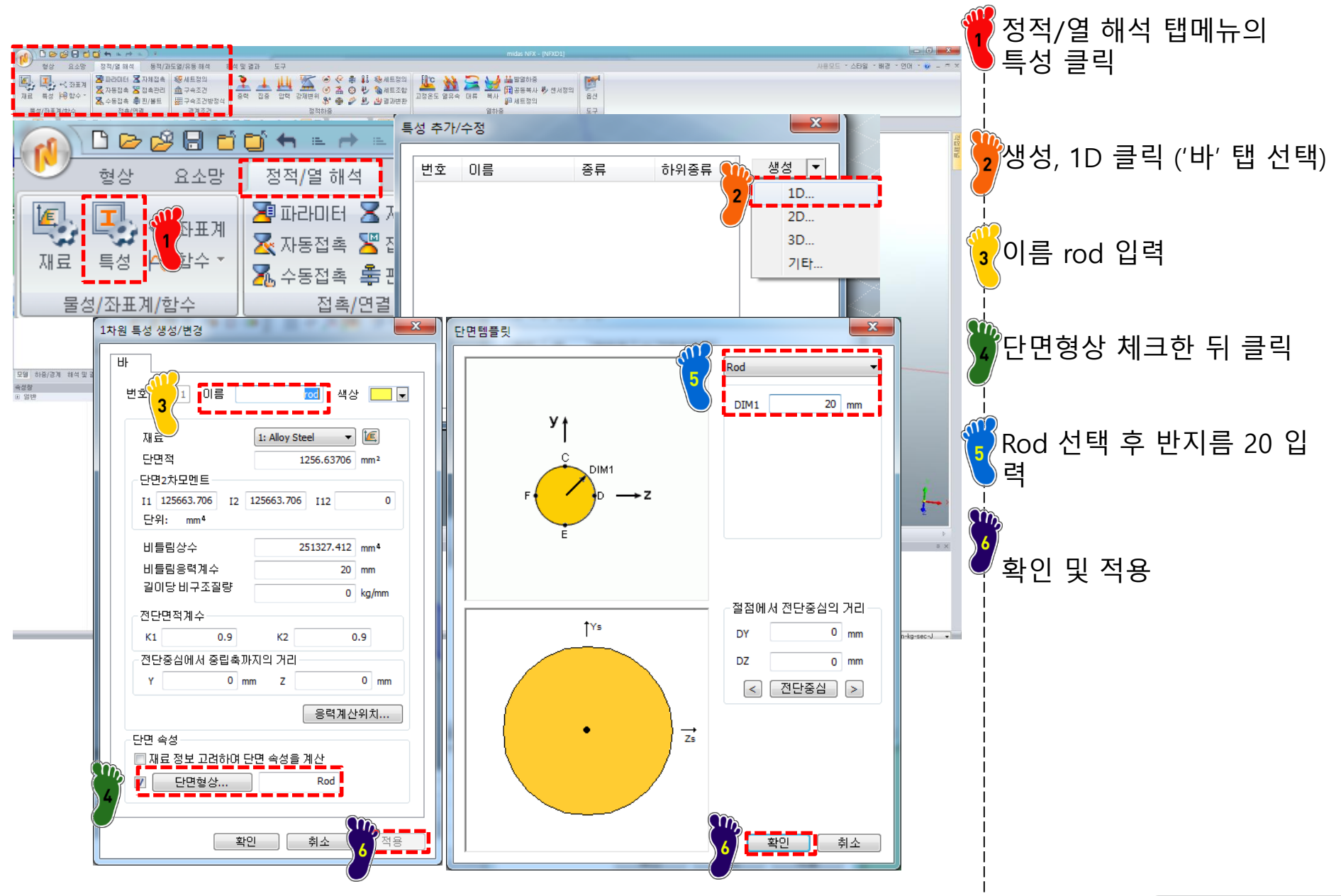

### 재료 물성 및 특성 입력 (2)

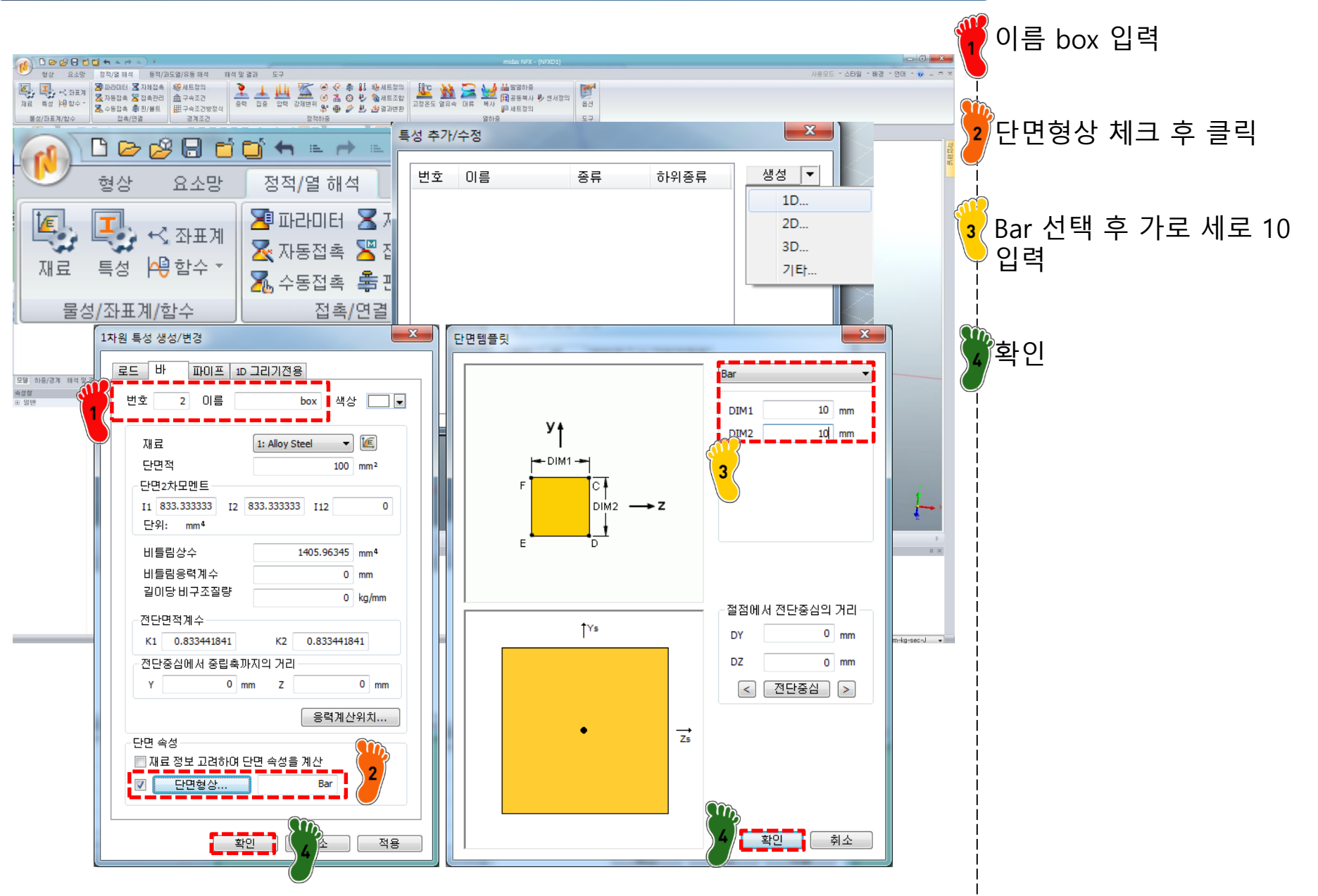

#### 요소망 생성

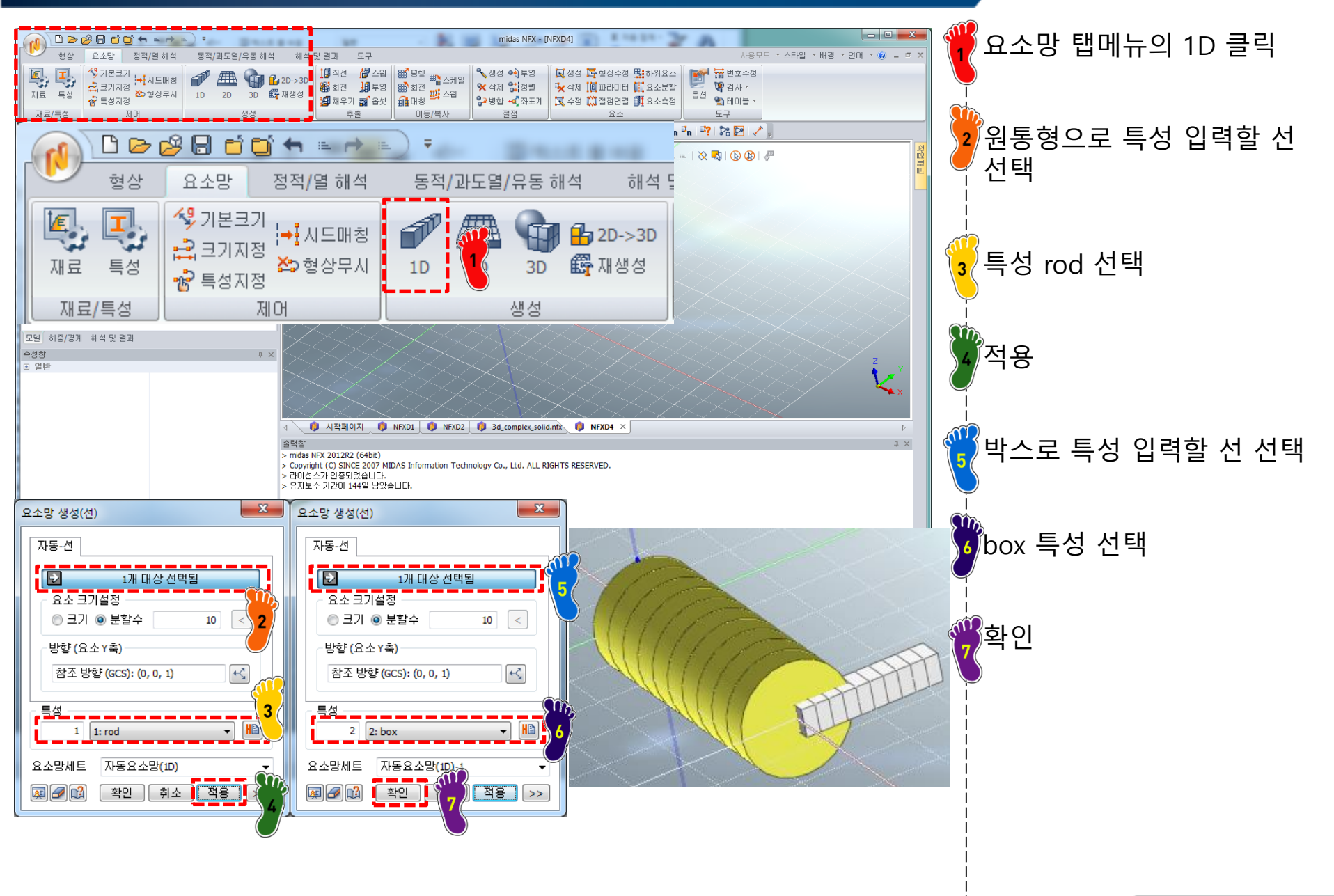

#### 구속조건 설정

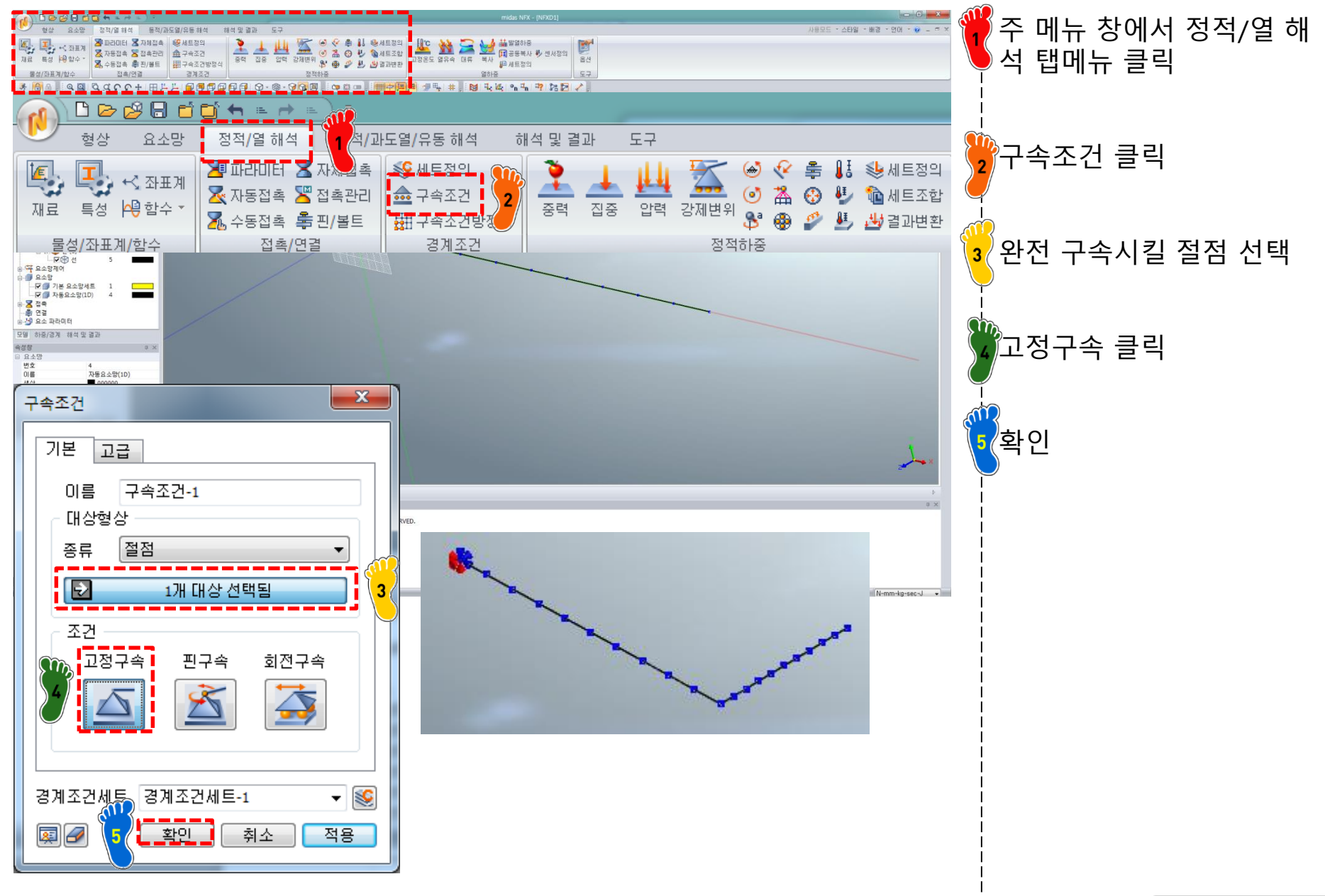

#### 하중조건 설정

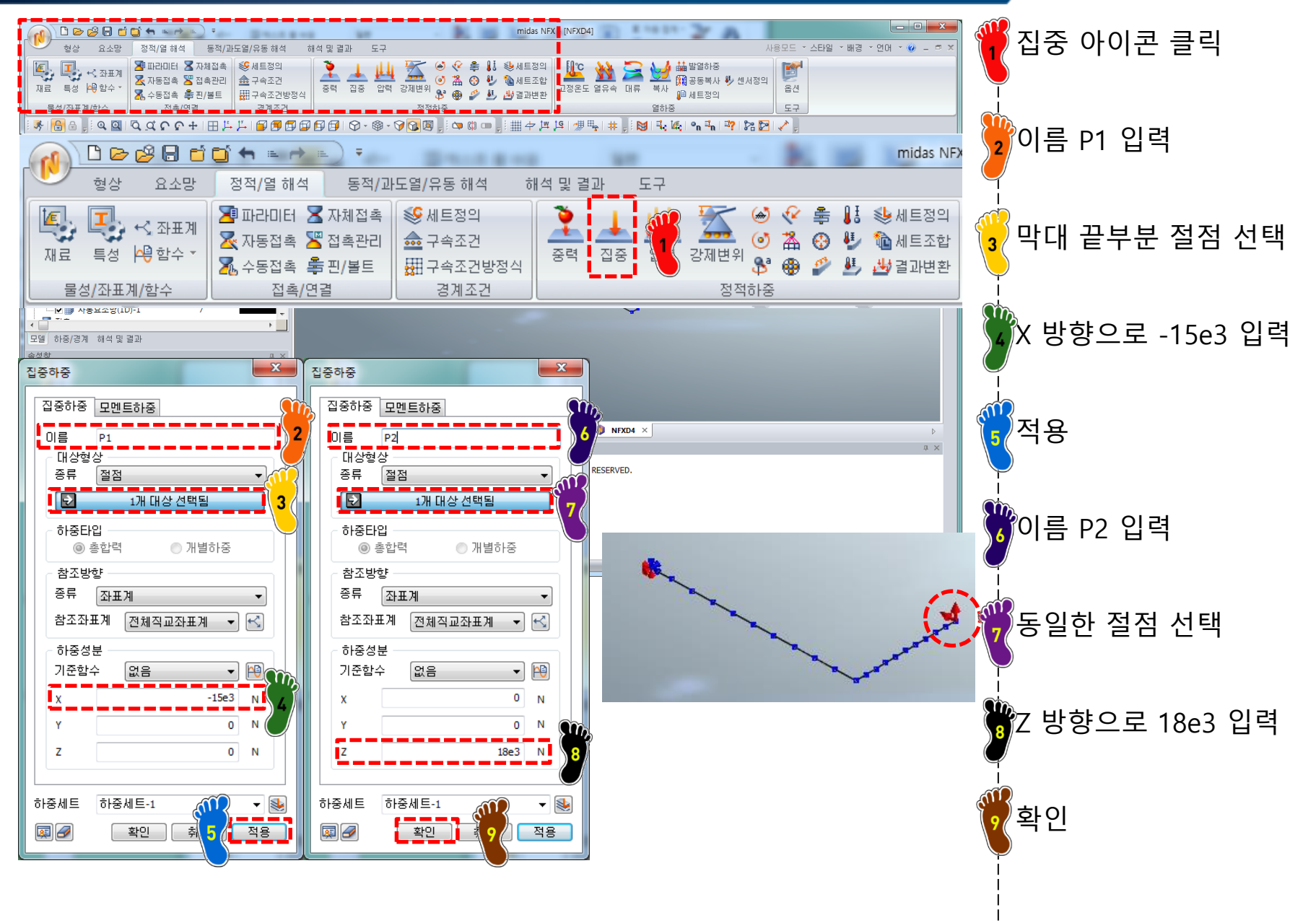

#### 해석 케이스 정의 및 해석 실행

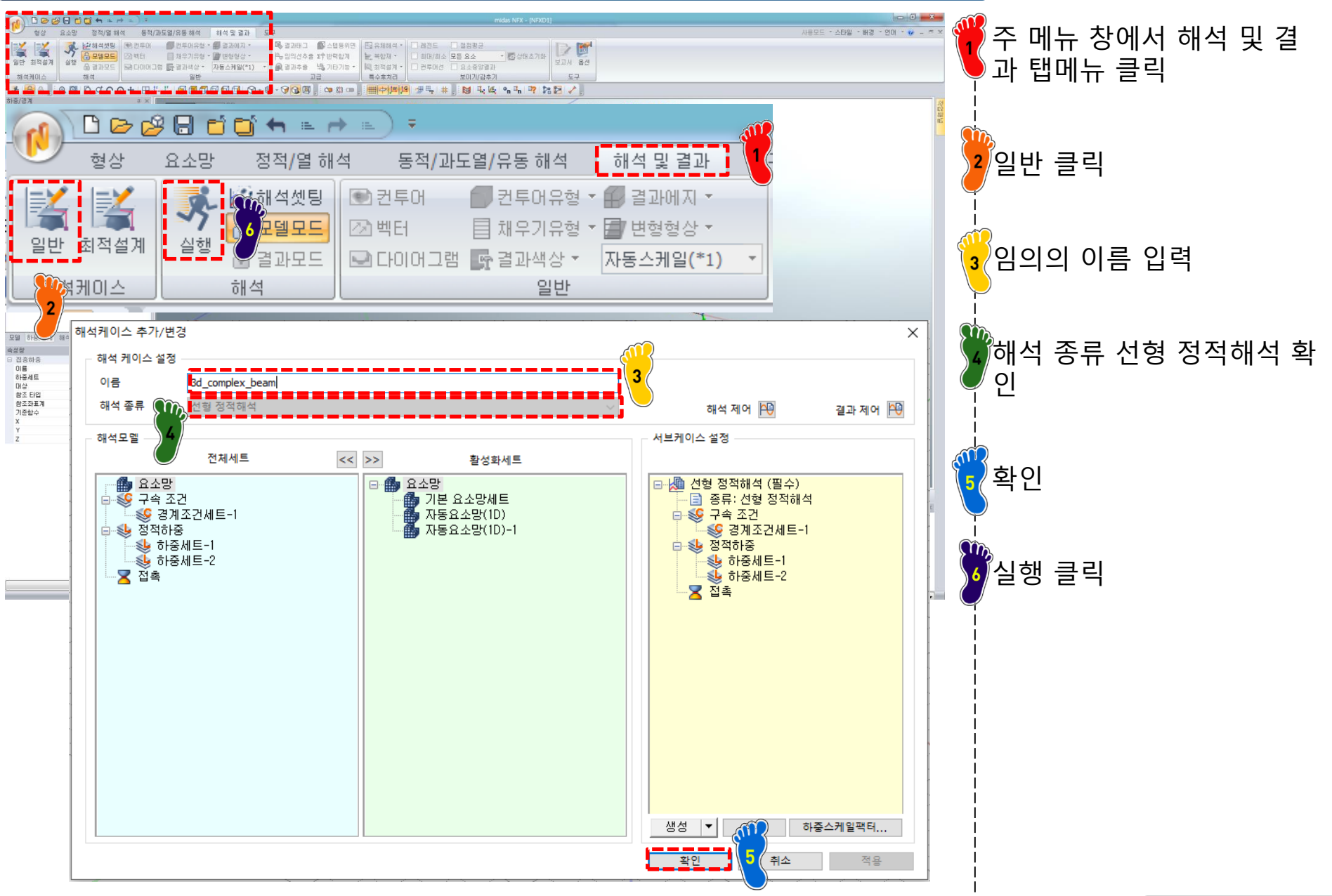

#### 후처리 (1)

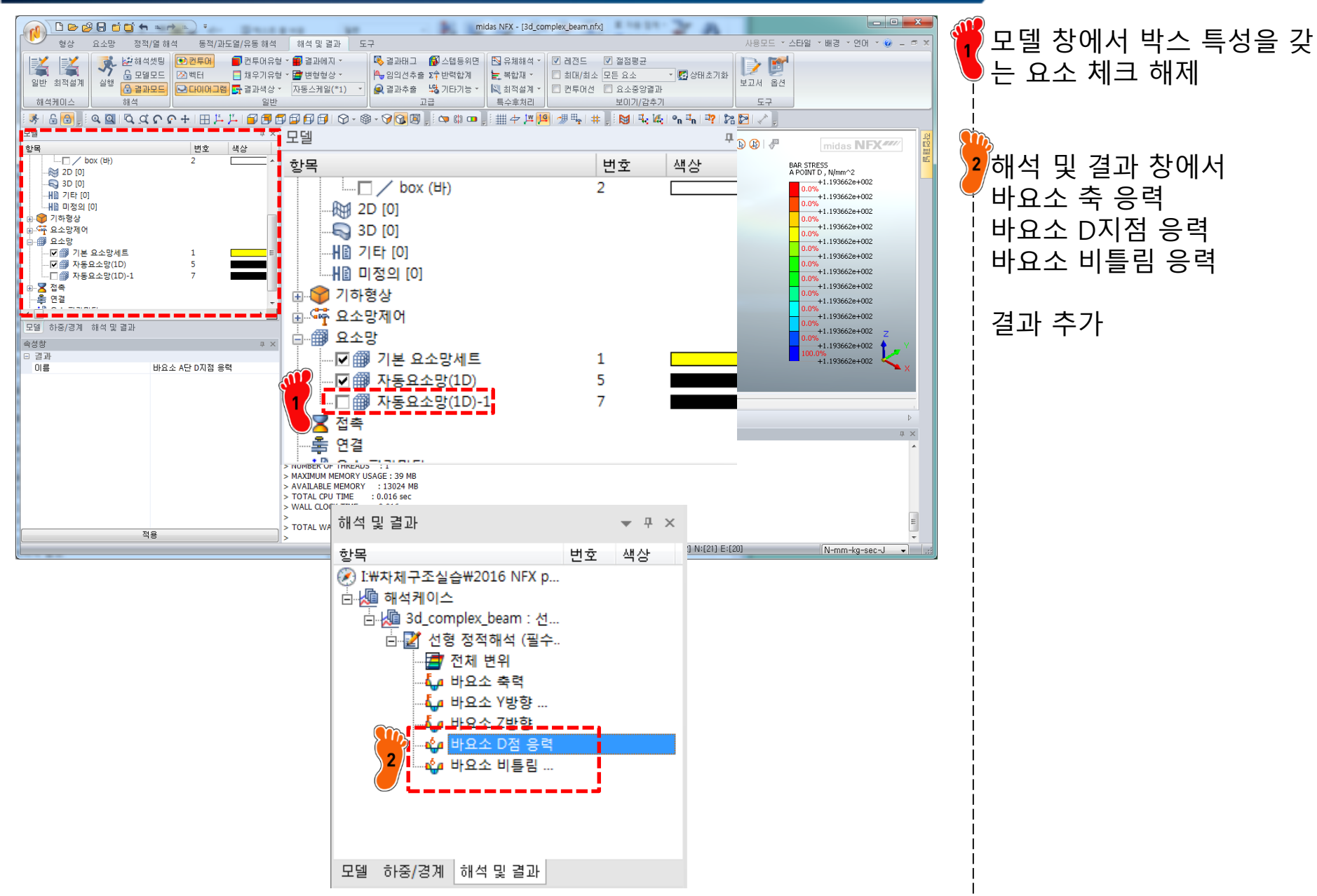

#### 후처리 (2)

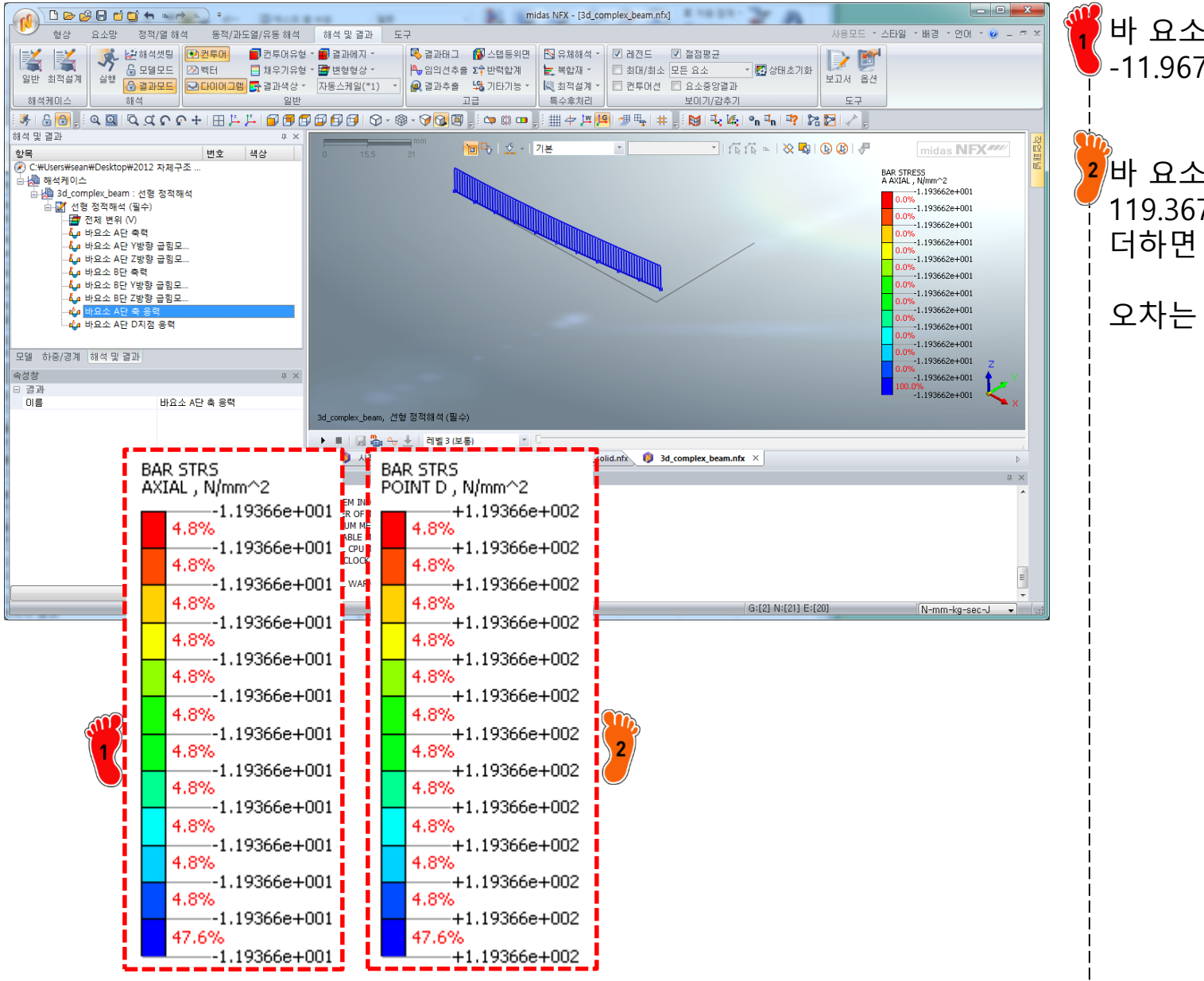

#### 바 요소 축응력 결과는 -11.967 MPa

#### 2 바 요소 D지점 응력 결과는 1 119.367 MPa 로 두 응력을 ¦ 더하면 107.429 MPa

오차는 0.001%

#### 후처리 (3)

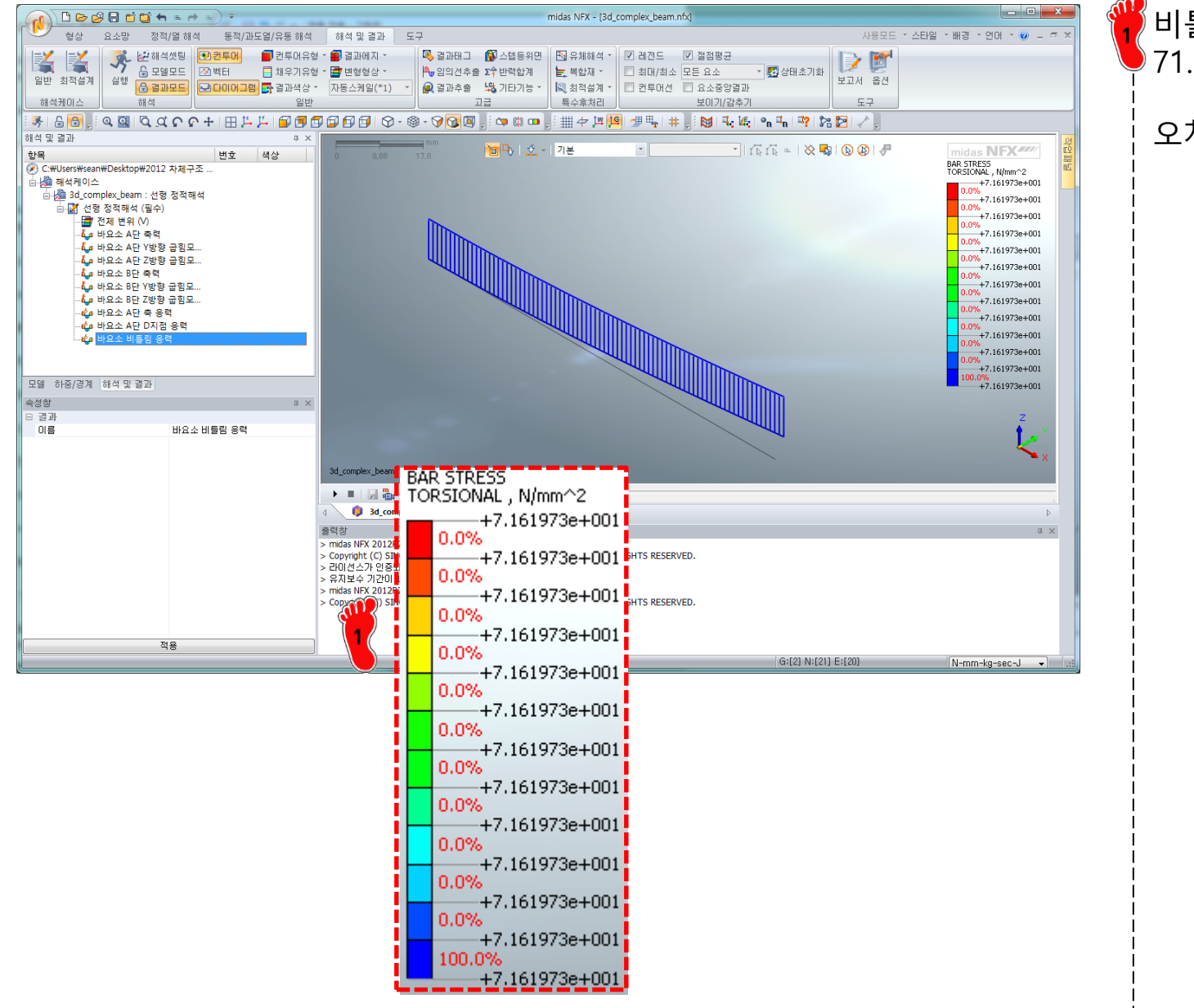

#### 비틀림 응력 결과는 71.6197 MPa

오차는 0%

### 결과 비교 및 고찰

|                | 이론해     | SOLID              | BEAM               |
|----------------|---------|--------------------|--------------------|
| 수직 응력<br>(MPa) | 107.430 | 107.591<br>(0.15%) | 107.429<br>(0.00%) |
| 전단 응력<br>(MPa) | -52.521 | -54.216<br>(3.23%) | -                  |

#### <u> 차체구조</u>

#### 연습문제

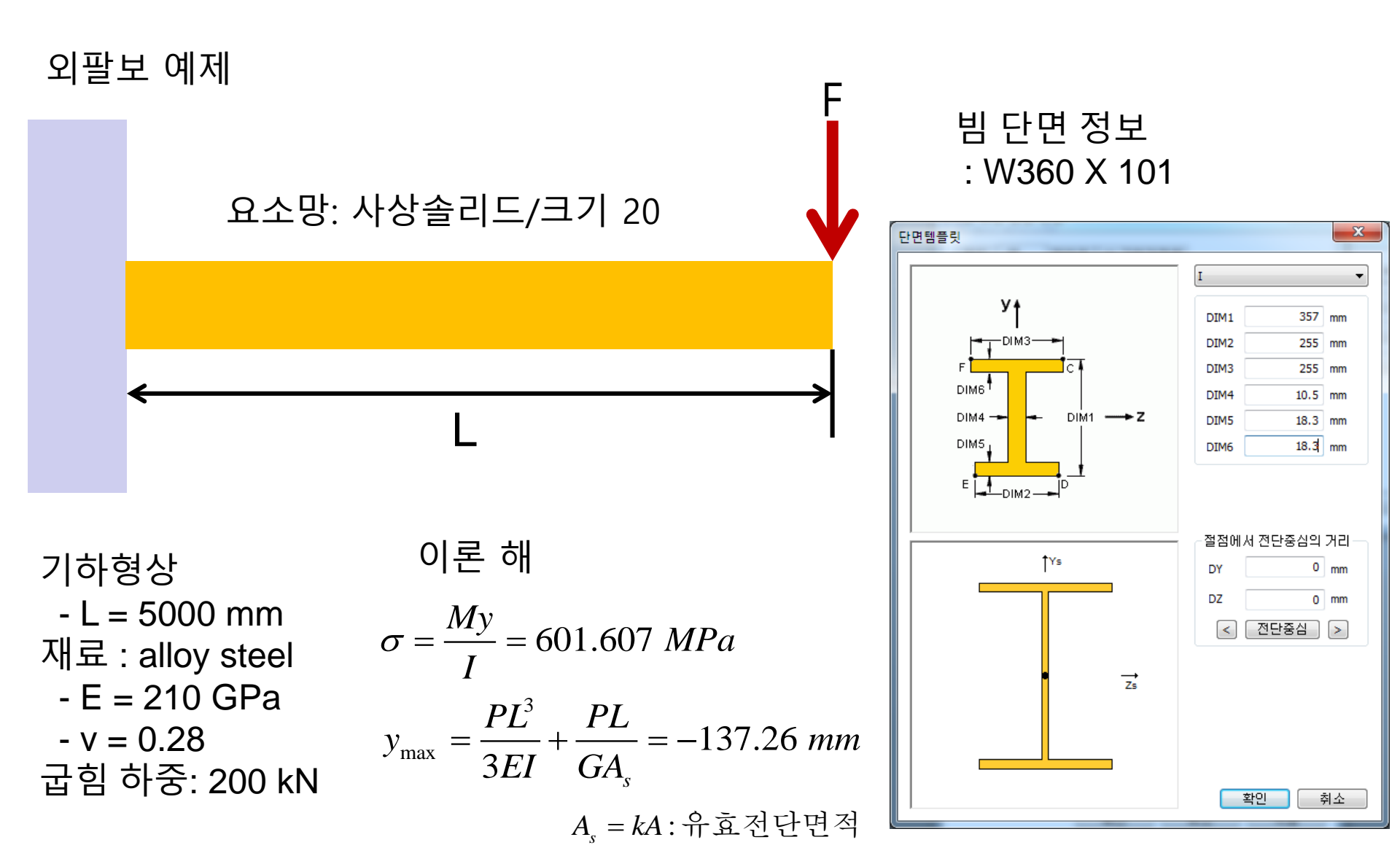

# 복합단면을 이용한 빔 모델링

Computational Design Laboratory Department of Automotive Engineering Hanyang University, Seoul, Korea

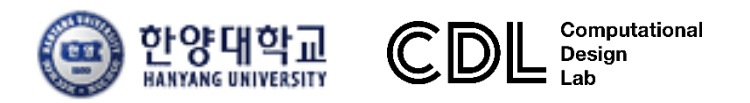

Copyright © Computational Design Lab. All rights reserved.

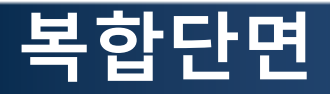

#### 실제 차량의 경우 복잡한 단면 형태를 갖음

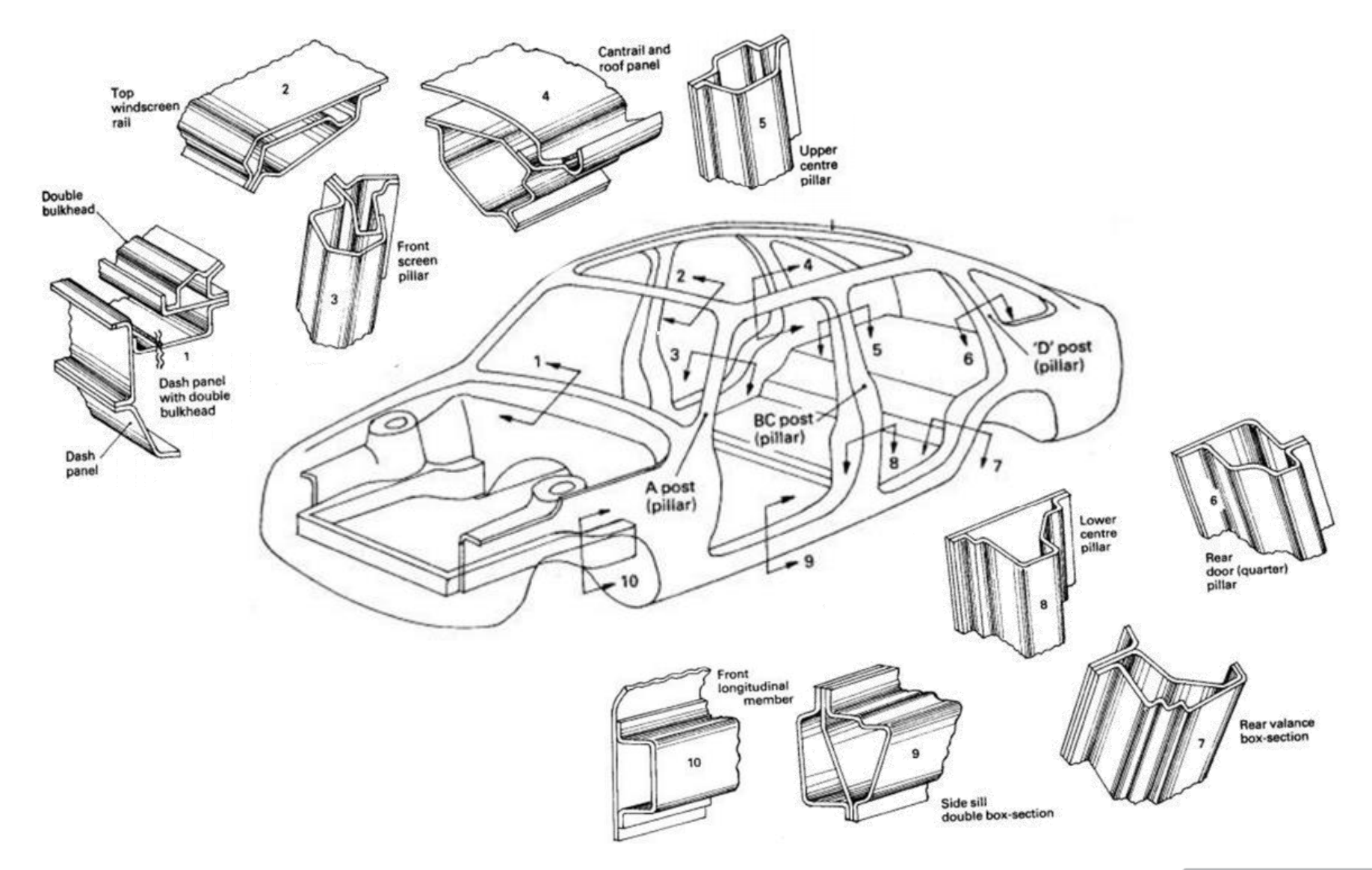

#### 차체구조

### NFX에서 지원하는 단면 종류 [1]

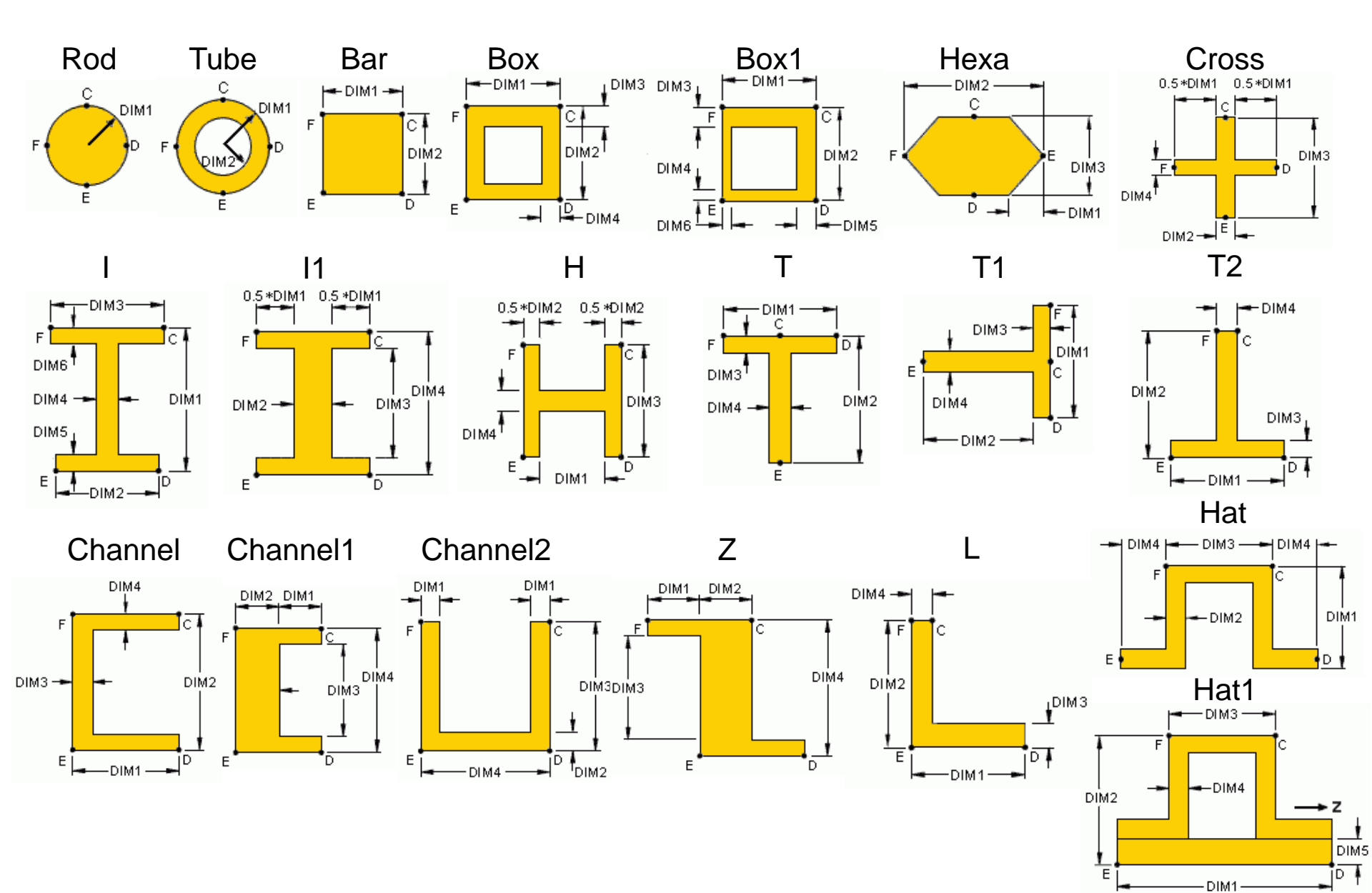

41

### NFX에서 지원하는 단면 종류 [2]

복합단면 기능: 1D 요소 사용시 단면을 자유롭게 지정하는 기능

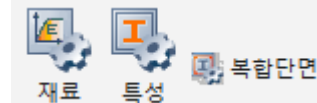

| 복합단면특성                                                                                                    |                                                                                                    |                                                                                                   |                     |                |               |
|----------------------------------------------------------------------------------------------------|----------------------------------------------------------------------------------------------------|---------------------------------------------------------------------------------------------------|---------------------|----------------|---------------|
| 미를 백합단면 (<br>대상형상<br>종류 교요소                                                                                         | 316개 대상 선택됨                                                                                        | •                                                                                                 |                     | 17             |               |
| 특성<br>단면적<br>비통령 계수<br>비통령용력 계수<br>단면 2차 모멘트 (11)<br>단면 2차 모멘트 (12)<br>단면 2차 모멘트 (12)<br>전단면적계수 (x1)<br>전단면적계수 (x2) | 2030.54839<br>2269572.3<br>66.3712633<br>2644701.08<br>2644627.09<br>0<br>0.45299618<br>0.45291330 | mm <sup>2</sup><br>mm <sup>4</sup><br>mm<br>mm <sup>4</sup><br>mm <sup>4</sup><br>mm <sup>4</sup> |                     |                |               |
| <b>अ</b>                                                                                                    | 취소                                                                                                 | 적용                                                                                                |                     | [단면형상 그래픽 미적용] | [단면형상 그래픽 적용] |
| 복합단면 정의 창                                                                                                    |                                                                                                    | 2D요소망을 활용한<br>복합단면 지정                                                                             | 복합단면을 활용한 1D 요소 모델링 |                |               |

# 복합단면 생성 및 해석

### 기하형상 생성 (1)

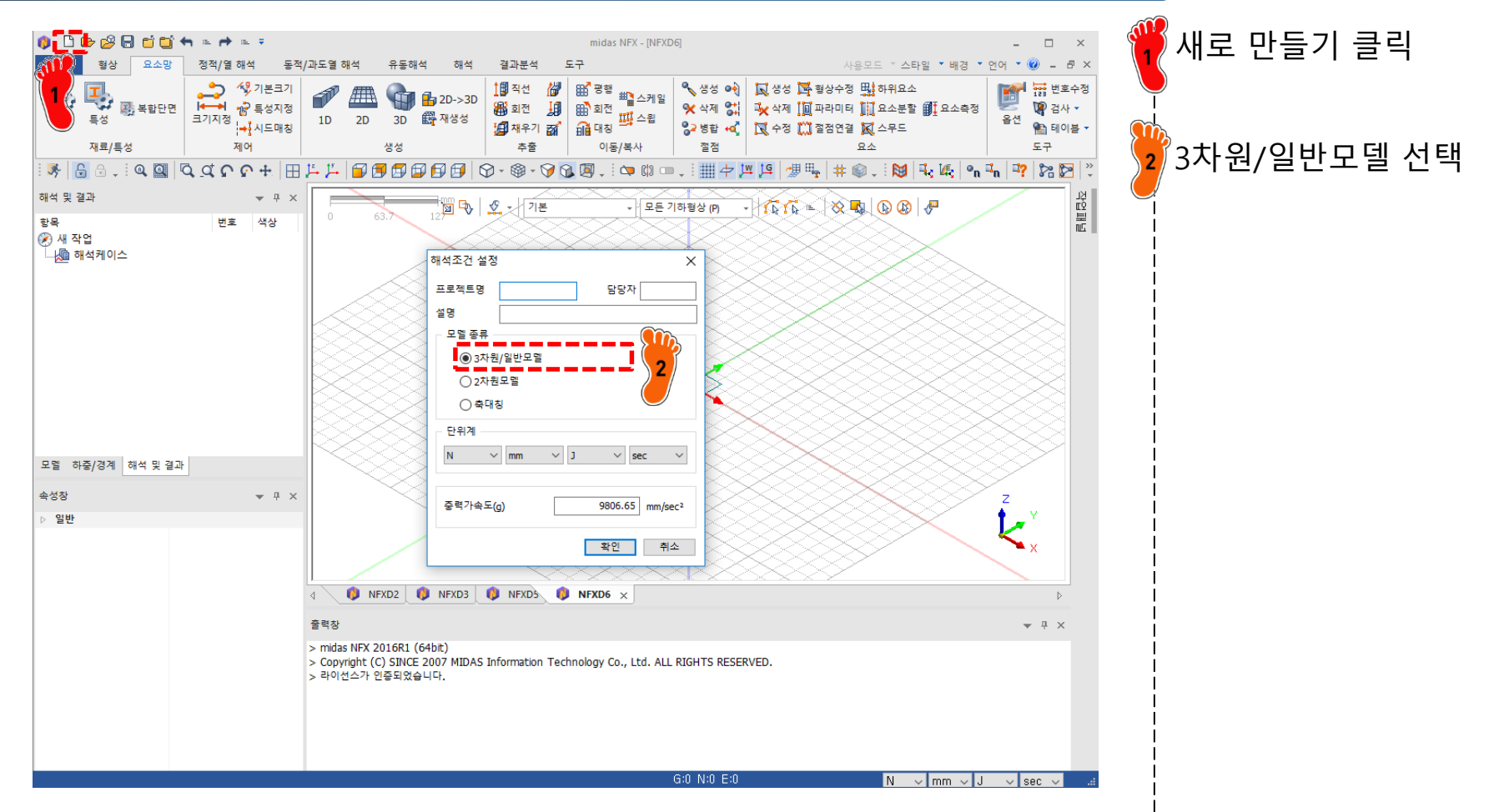

### 기하형상 생성 (2)

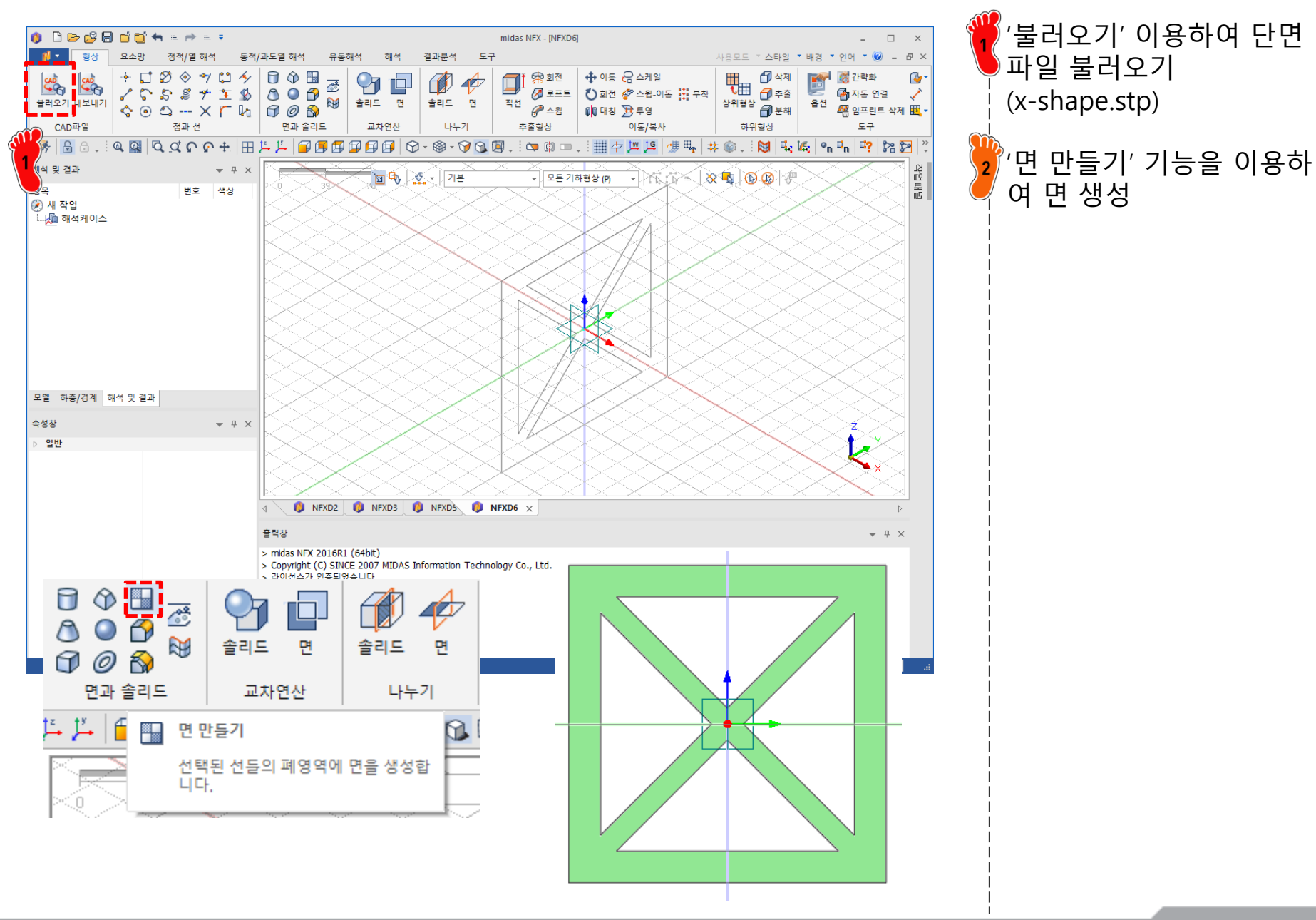

#### 재료 물성 및 특성 입력

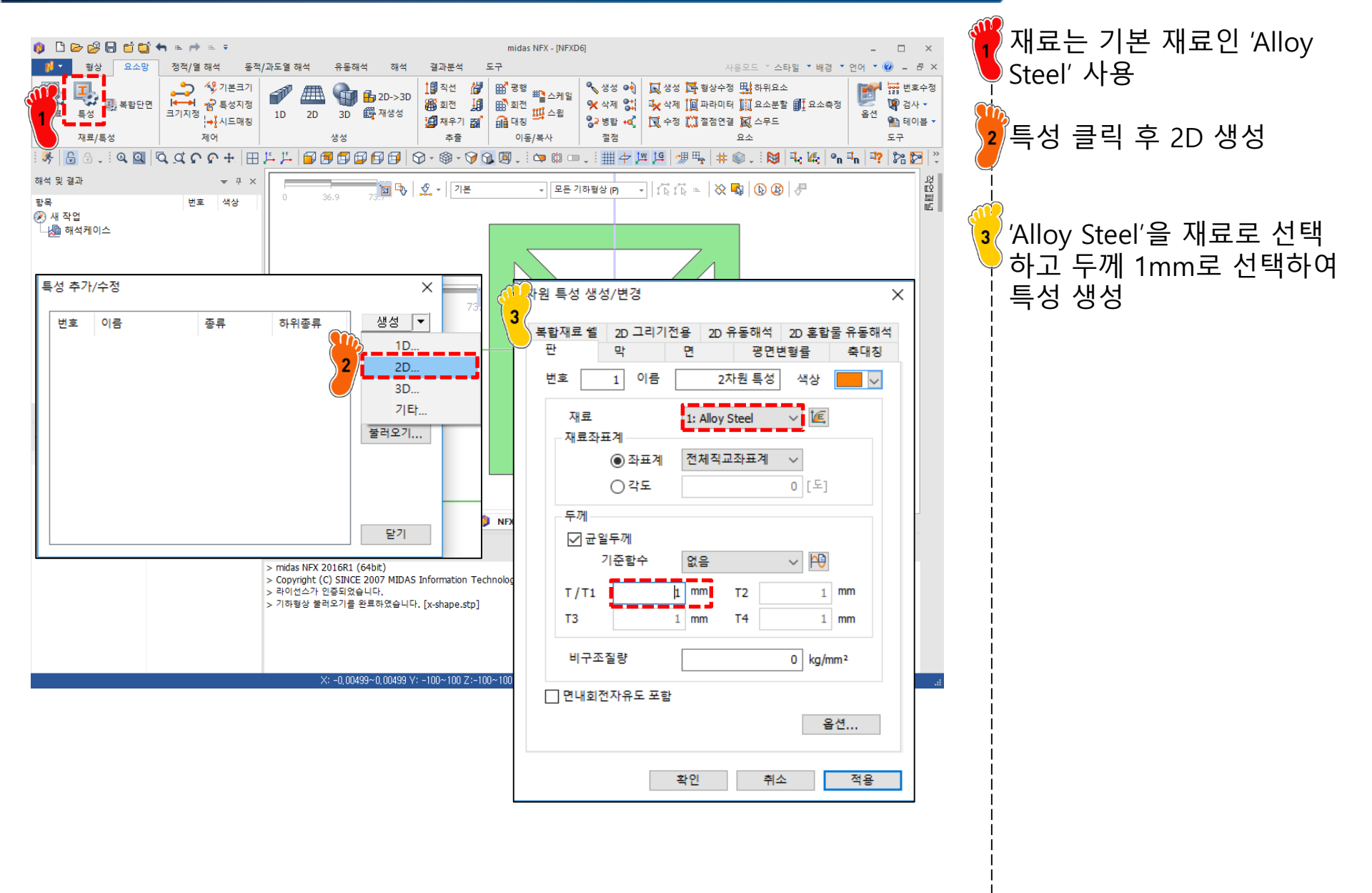

#### 요소망 생성

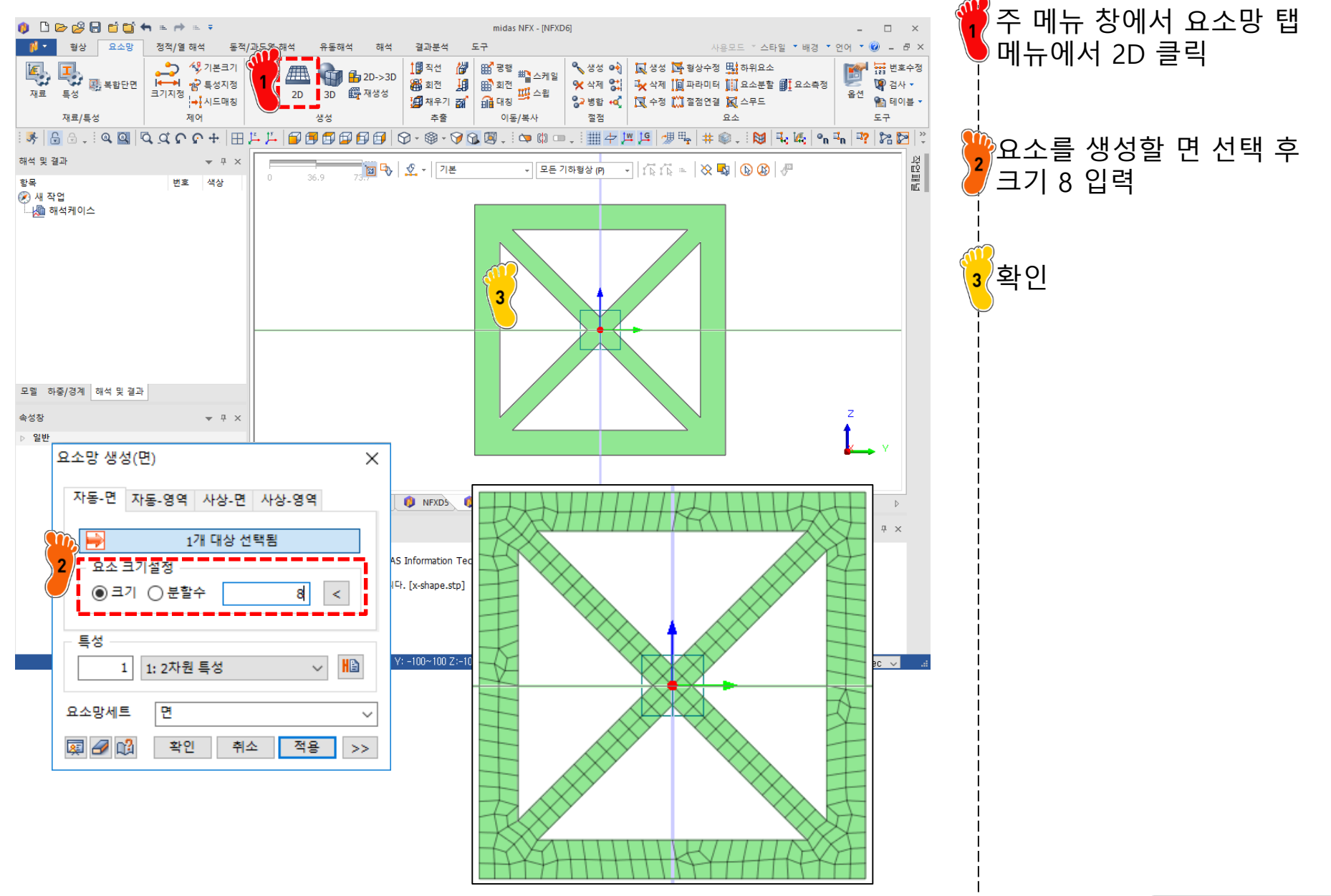

### 복합단면 특성 계산

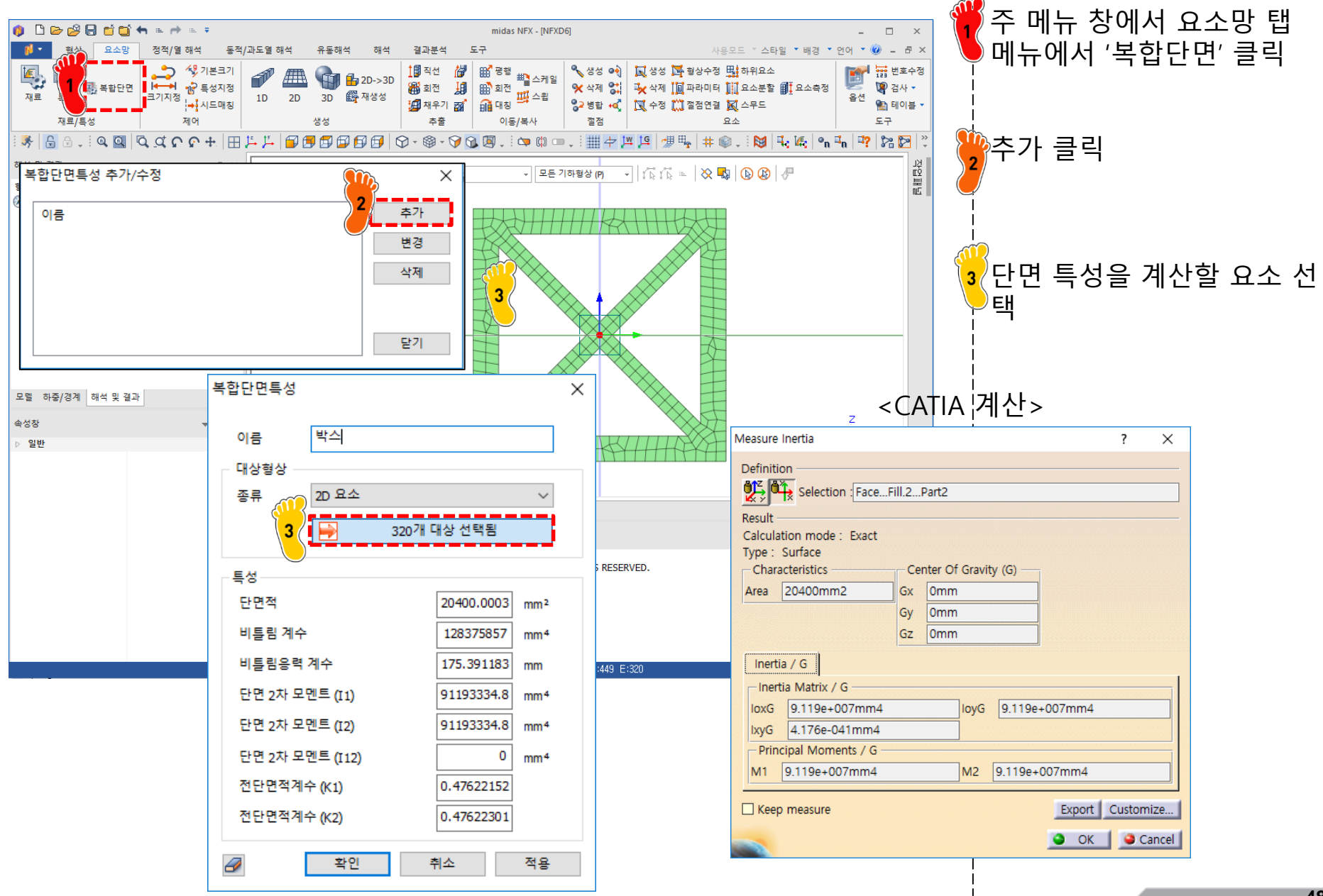

### 복합단면 특성

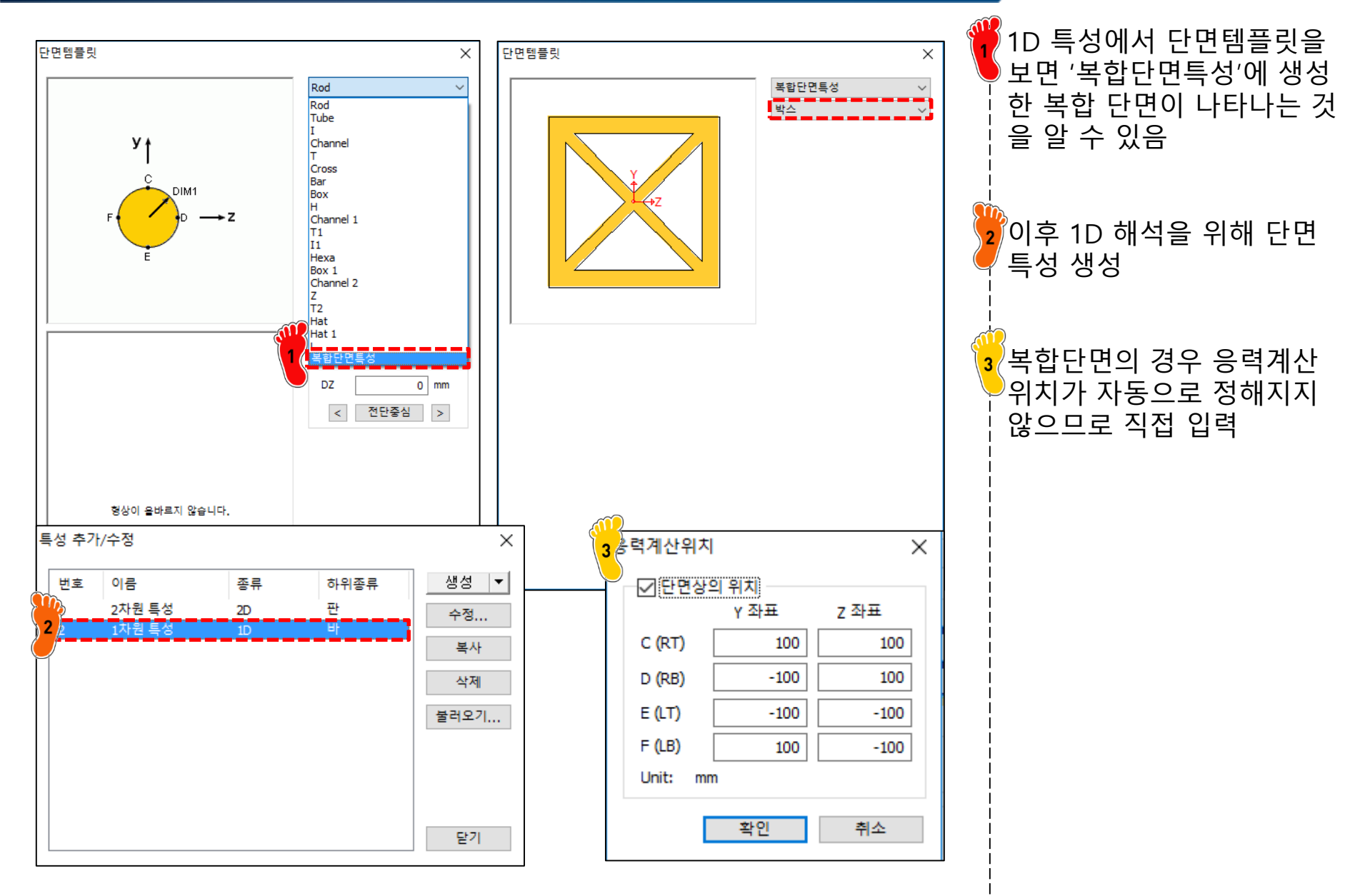

#### 1D 빔 모델링

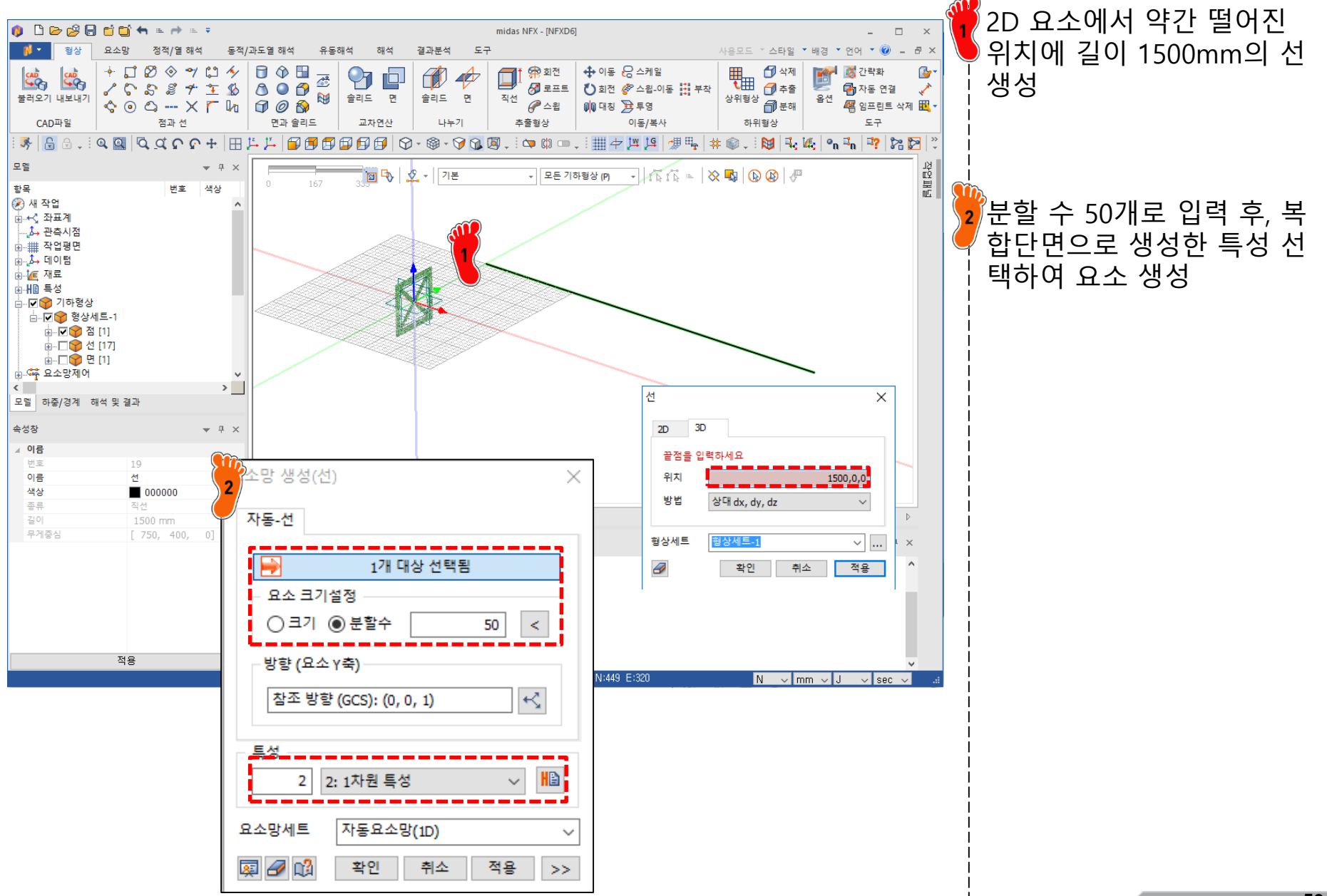

#### 3D 빔 모델링

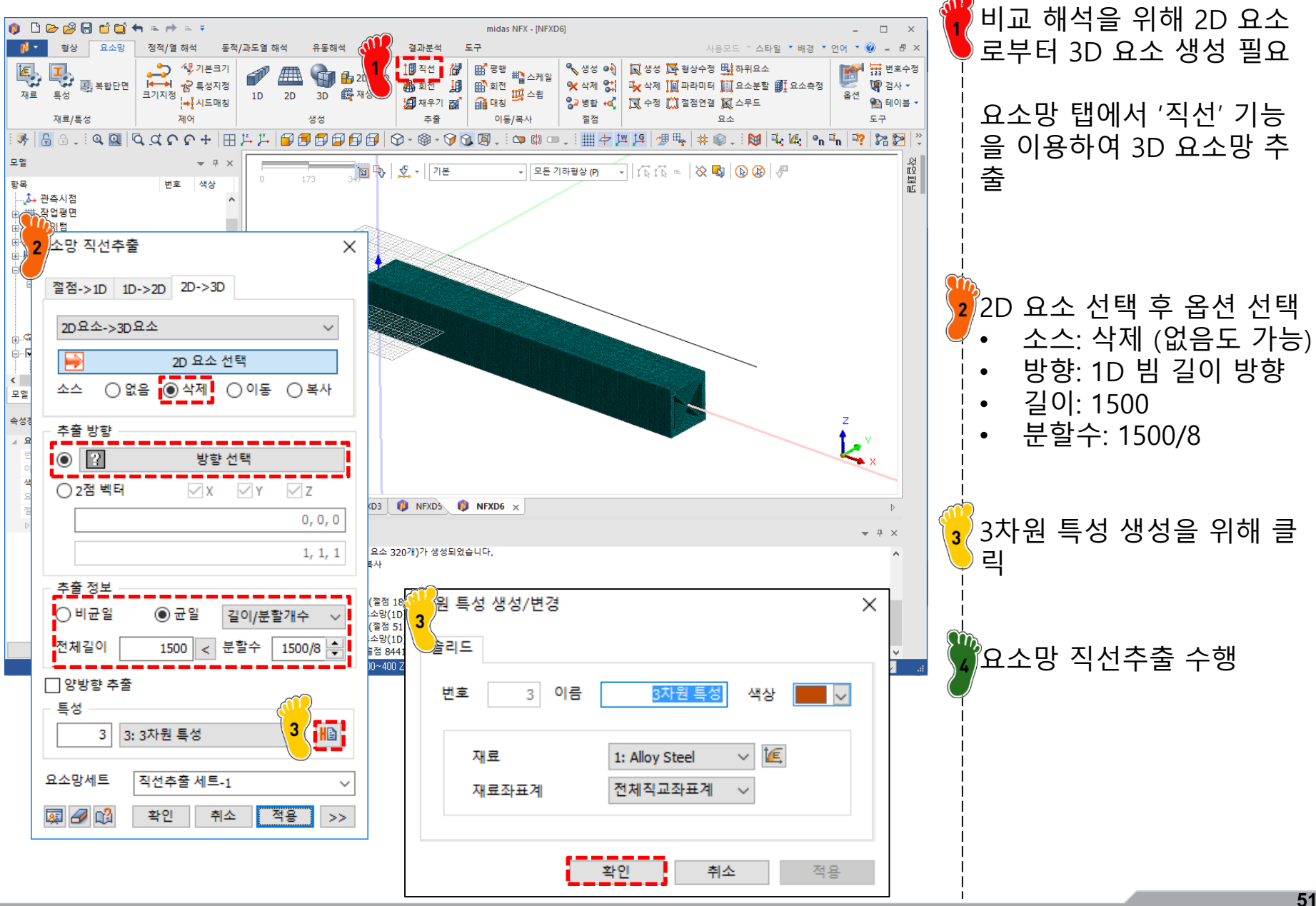

Copyright © Computational Design Lab. All rights reserved.

#### 구속조건 설정

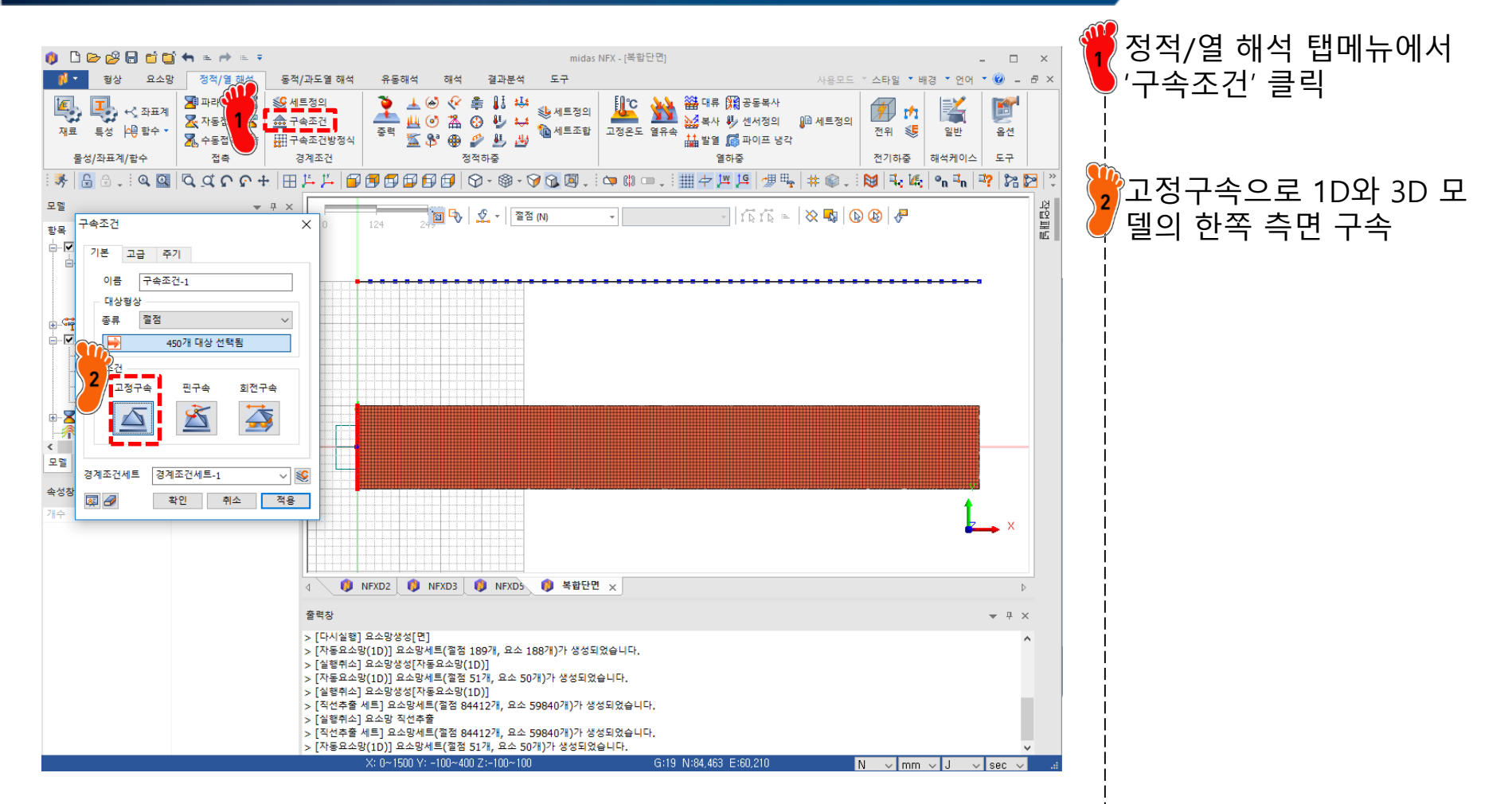

#### 하중조건 설정: 1D 빔모델

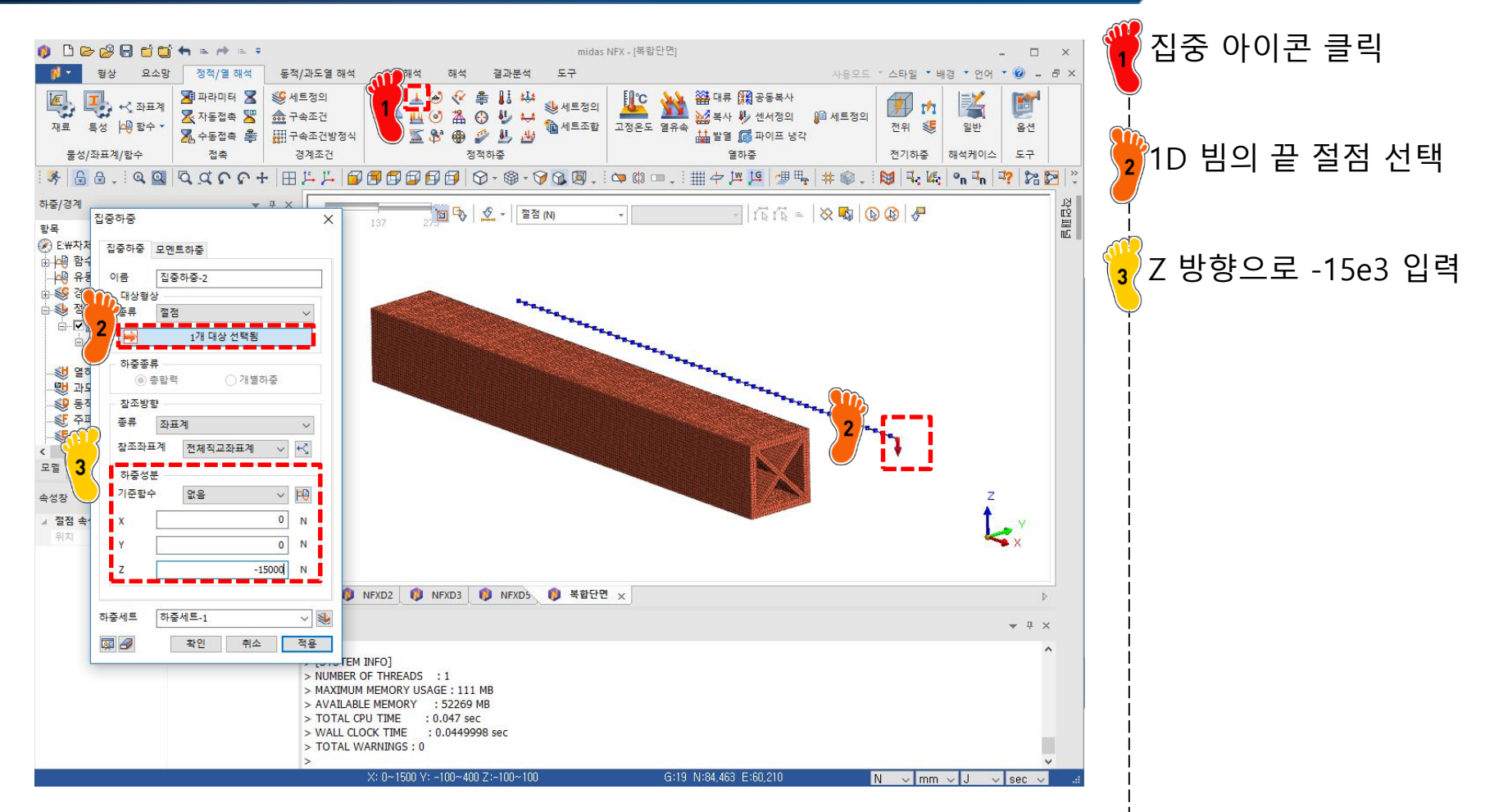

#### 하중조건 설정: 3D 빔모델

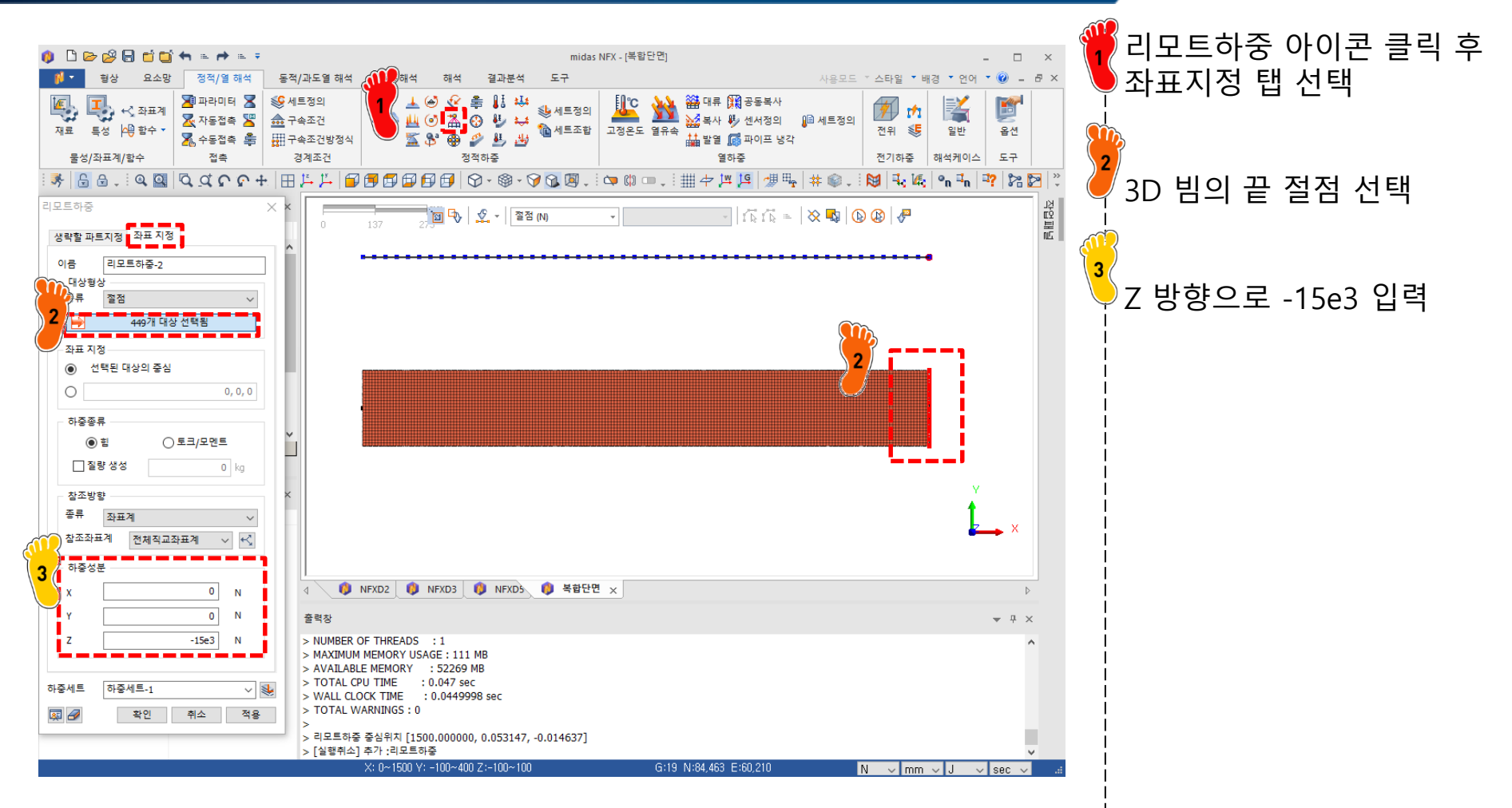

### 해석 케이스 정의 및 해석 실행

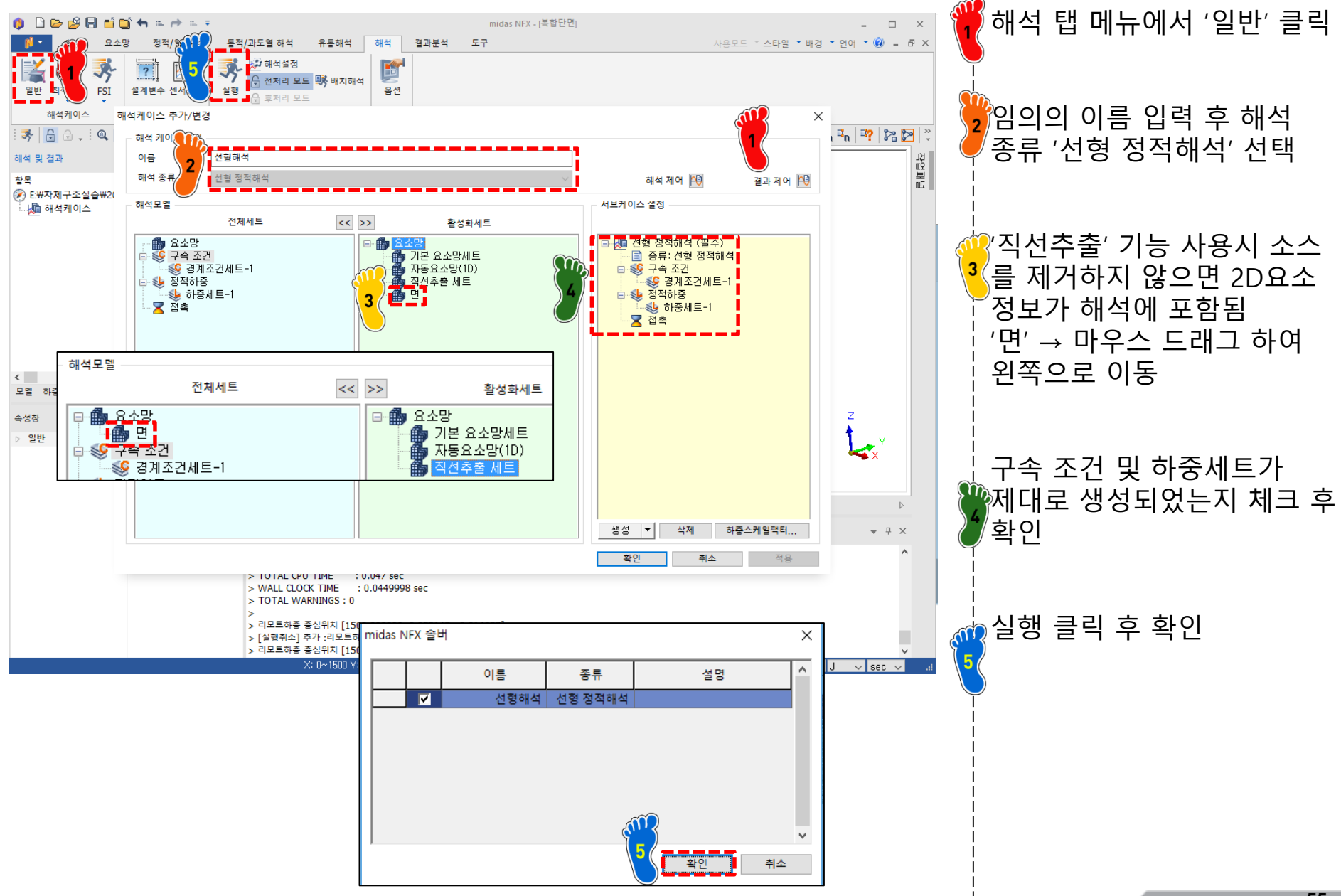

Copyright © Computational Design Lab. All rights reserved.

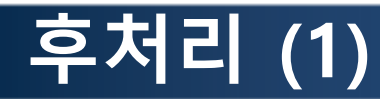

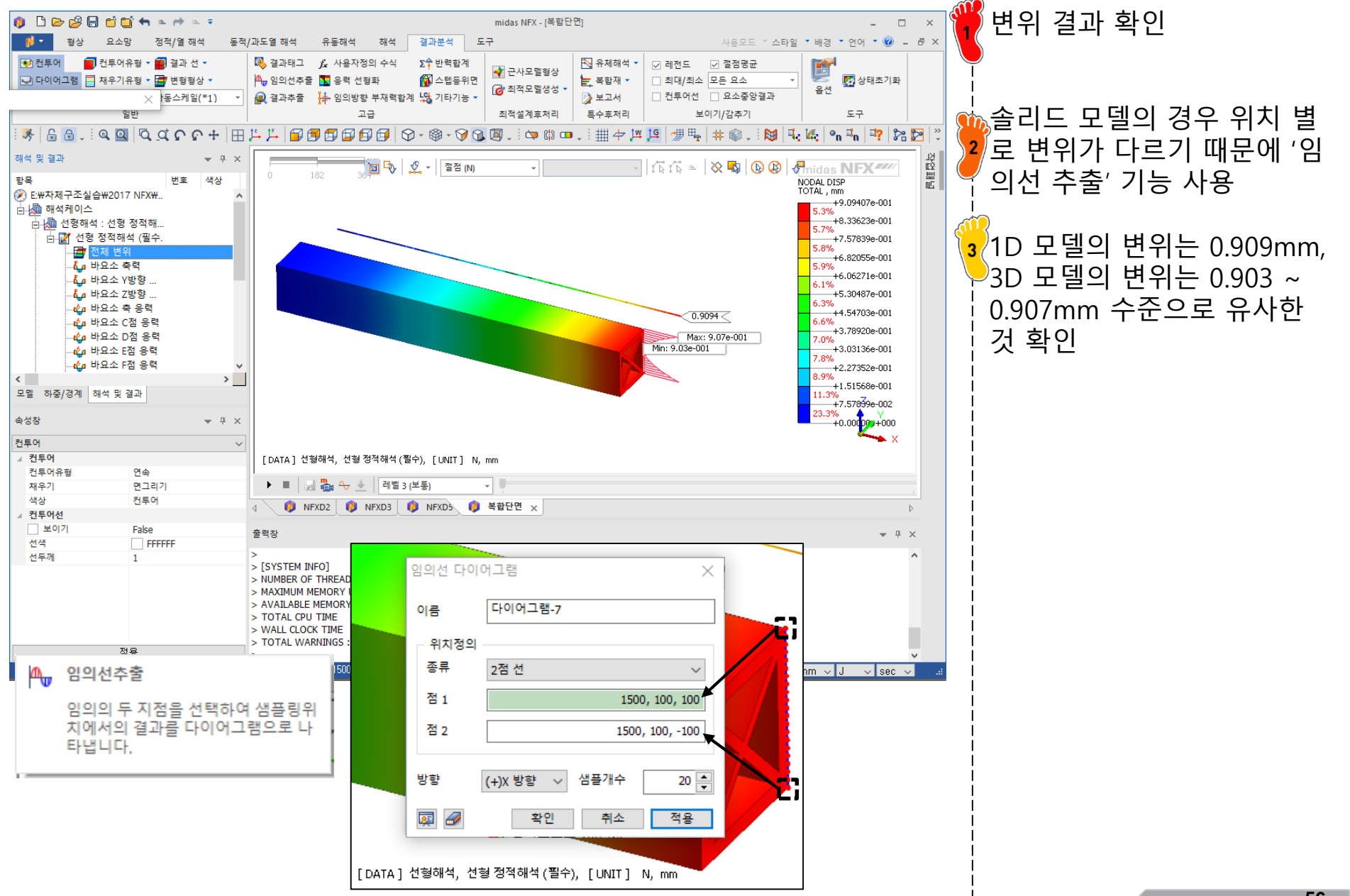

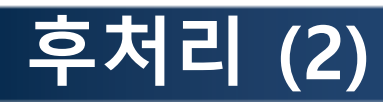

#### 1D 빔 모델의 응력

#### 📲 바요소 F점 응력

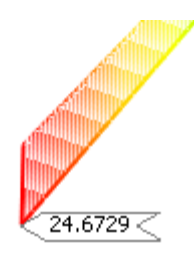

3D 빔 모델의 응력

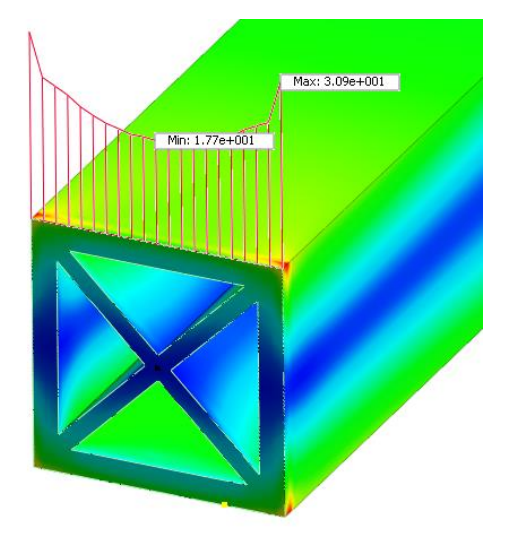

응력 결과 확인 F 지점의 1D 모델 응력은 24.7MPa, 3D 모델의 응력은 17.7~30.9MPa 로 큰 차이 발생 (중간값의 경우 유사) 1D 빔 모델의 경우 복합 단 면의 국부적인 부분을 모두 고려하지는 못함

### 연습문제 [2] : YARIS MODEL

• Yaris 모델의 단면에 대해 1D/3D 해석 비교

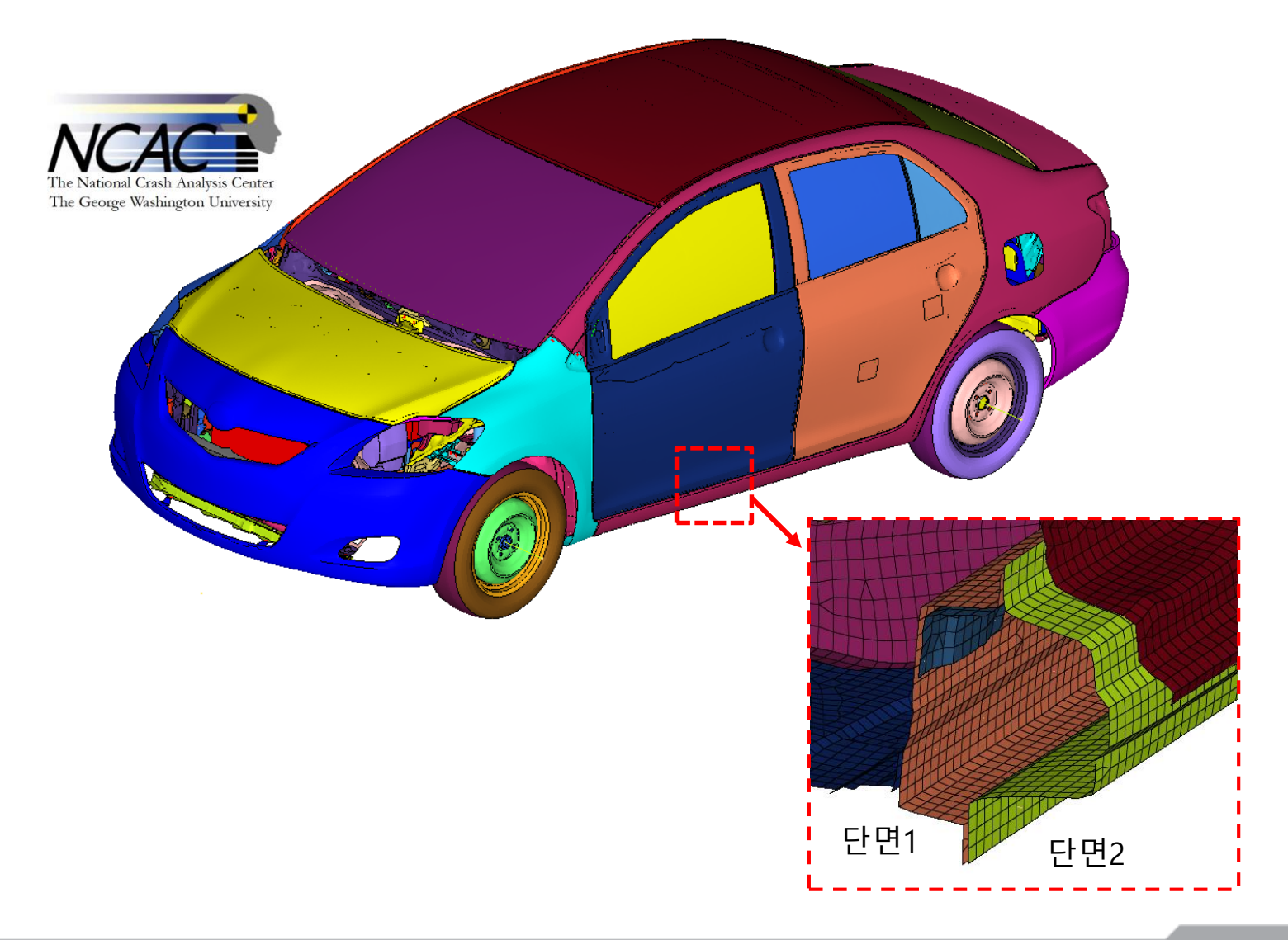

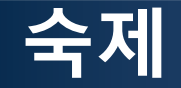

재료의 거동이 탄성 범위에 있다는 가정 하에 H 점의 응력을 구하시오.

Analytic solution, beam solution, solid model solution을 비교하고 오차의 원인 에 대하여 기술하시오.

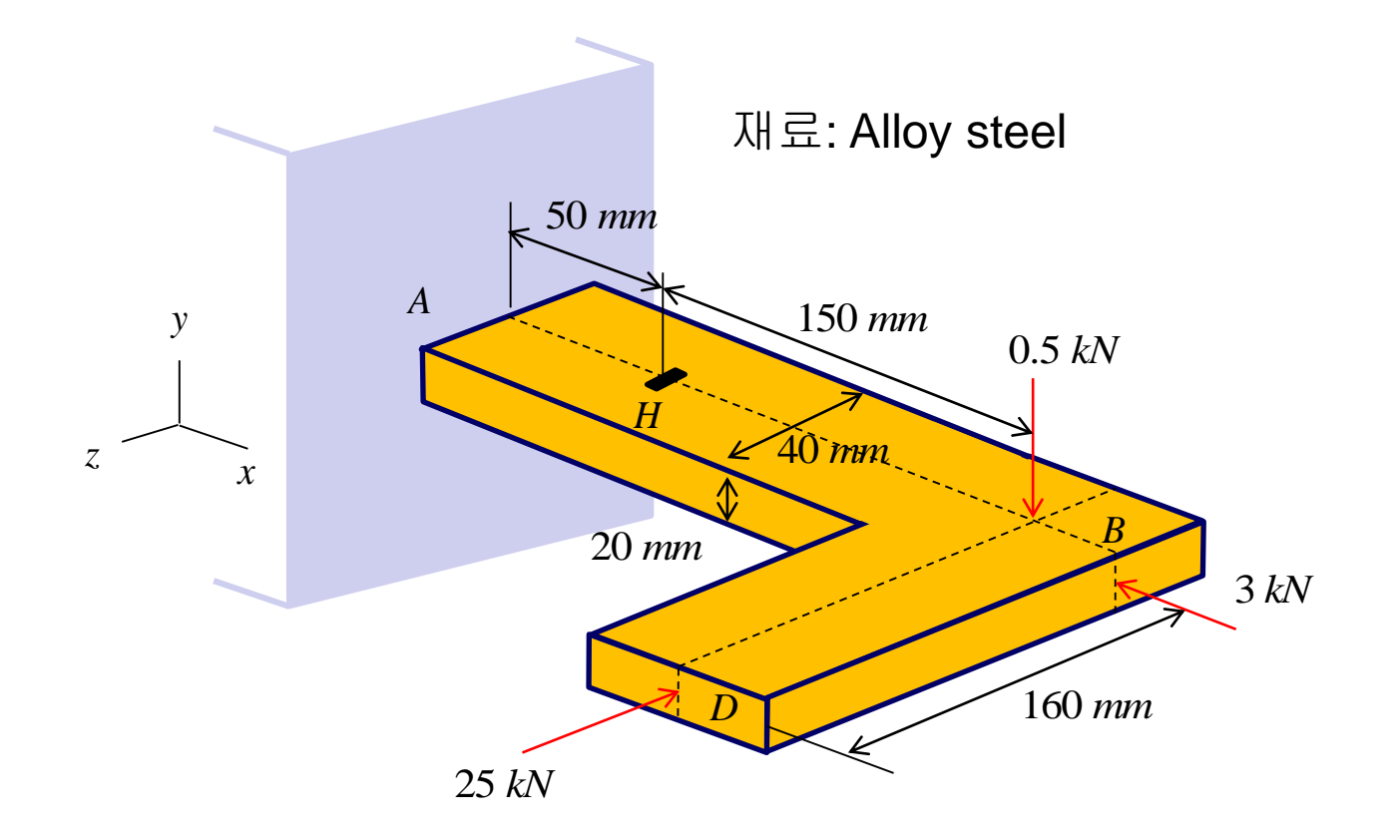